ManageEngine ADAudit Plus

# Azure AD configuration guide

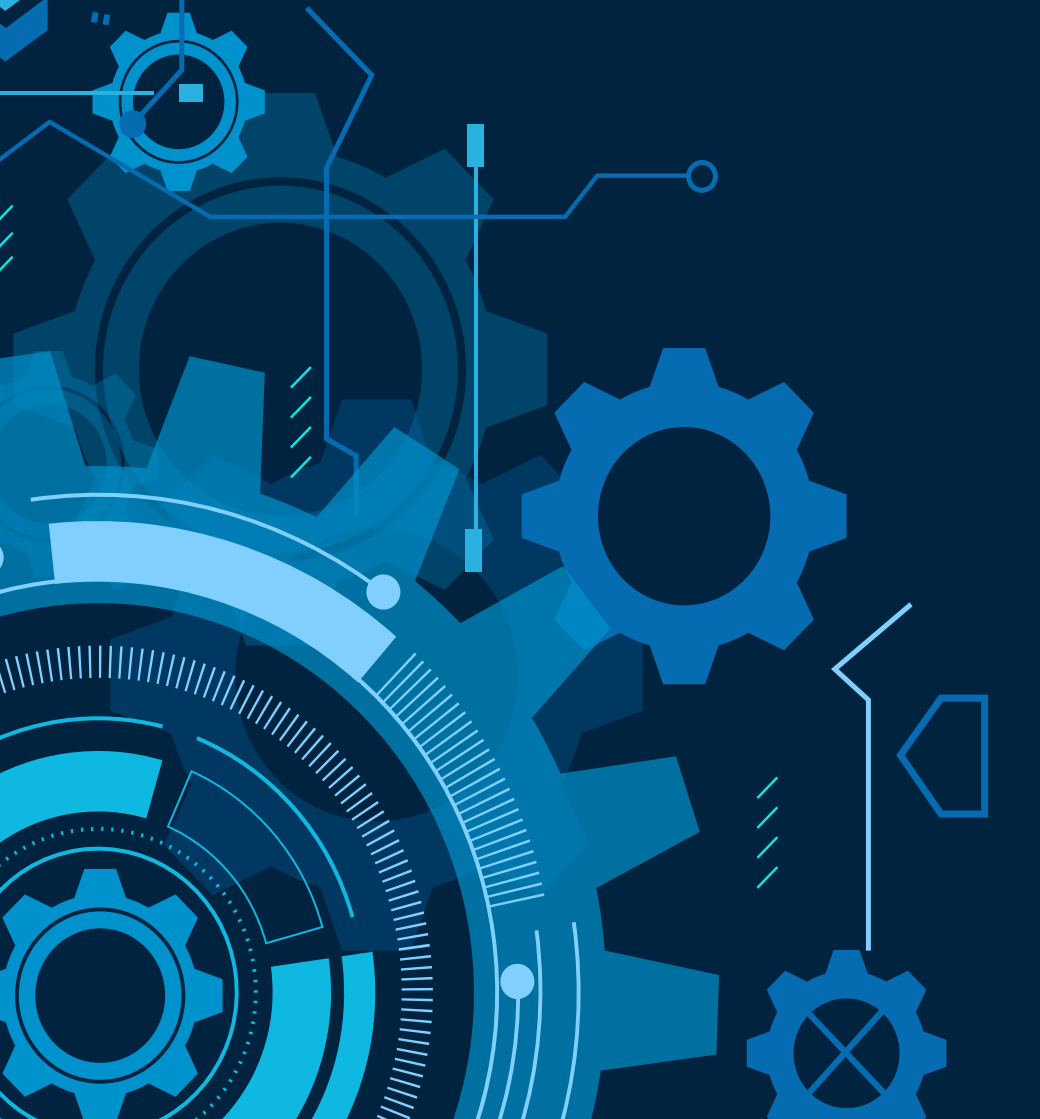

www.adauditplus.com

# **Table of contents**

| 1. | Overview                                       | 1  |
|----|------------------------------------------------|----|
| 2. | Comparing the methods for configuring Azure AD | 2  |
| 3. | Configuring Azure AD in ADAudit Plus           | 3  |
|    | 3.1 Configuring using Azure AD premium license | 3  |
|    | 3.2 Configuring using a Microsoft 365 license  | 15 |
| 4. | Reporting capabilities of ADAudit Plus         | 31 |
|    | 4.1 ADAudit Plus vs. Azure portal              | 31 |
|    | 4.2 ADAudit Plus vs. PowerShell cmdlets        | 32 |
| 5. | Event categories tracked by ADAudit Plus       | 32 |
|    | 5.1Event details                               | 32 |
| 6. | Log retention settings in Azure AD             | 33 |
| 7. | Troubleshooting                                | 33 |

# **1. Introduction**

Enforce accountability and enhance security across your Microsoft Azure Active Directory (AD) environment using ManageEngine's UBA-driven change auditing solution, ADAudit Plus. It helps keep track of the changes made to various AD objects, as well as authentication attempts, to ensure compliance with regulatory mandates such as PCI DSS, HIPAA, and the GDPR.

### Highlights of auditing Azure AD using ADAudit Plus

- Gain complete visibility into your on-premises, cloud, or hybrid AD environment from a single console.
- Audit and record both failed and successful authentication attempts and analyze authentication patterns across both on-premises and cloud AD environments.
- Protect your organization from various IT security threats by analyzing high-risk activities, such as when a user logs in to a disabled application or tries to sign in using a disabled account.
- Track and report on all changes in a user account's life cycle, including creation, deletion, enabling, disabling, and restoration.
- Audit and alert on every time a user is added or removed from a device.
- Locate and analyze members who are added or removed from AD groups and prevent privilege misuse.
- Meet the required security standards across Azure tenants by keeping a close eye on recently added or removed OneAuth permissions.
- Track and analyze the usage of Azure applications and the failed requests.
- Trigger instant email or SMS notifications every time Azure AD multi-factor authentication (MFA) fails.

This guide takes you through the process of setting up ADAudit Plus to audit an Azure AD environment.

# 2. Comparing the methods for configuring Azure AD

ADAudit Plus offers two methods to audit your Azure environment. They are:

- Using an Azure AD Premium license.
- Using a Microsoft 365 license.

| Category                                                 | Azure    | Microsoft 365                                                    |
|----------------------------------------------------------|----------|------------------------------------------------------------------|
| Geolocation                                              | Possible | Not possible                                                     |
| MFA details                                              | Possible | Not possible                                                     |
| Group-based license change                               | Possible | Not possible                                                     |
| Application display name                                 | Possible | Possible by using the Azure<br>AD module                         |
| Modified properties, along with their new and old values | Possible | Not possible with basic edition of<br>Microsoft 365 E1 licensing |
| Sign-in risk detection and reporting                     | Possible | Not possible                                                     |

**Table 1:** A detailed comparison of how auditing Azure varies depending on whether you use a Microsoft 365 license or an Azure AD Premium license.

**Note:** ADAudit Plus strongly recommends the use of an Azure AD Premium license over a Microsoft 365 license to get more features.

# **3. Configuring Azure AD in ADAudit Plus**

### 3.1. Configuring using Azure AD premium license

To audit your Azure AD environment using an Azure AD Premium license, ADAudit Plus uses the Microsoft Graph API to obtain events from Azure AD.

### 3.1.1 Privileges required while using Microsoft Graph API

- Application.Read.All
- AuditLog.Read.All
- Directory.Read.All
- IdentityRiskEvent.Read.All
- Group.Read.All
- User.Read.All

### 3.1.2 Register an application

Register an application in the Azure portal, using these steps:

- 1. Go to the Azure portal, and sign in using your Microsoft account.
- 2. Select Azure Active Directory from the Azure services section.

| Azure services                                                  | † 🖃 🔳                                          | (i) 📮 🔿                                          |
|-----------------------------------------------------------------|------------------------------------------------|--------------------------------------------------|
| Create a Azure Active Azure AD Cost<br>nectory Demain Managemen | Subscriptions Storage Activity log<br>accounts | Resource Vitual More services<br>groups machines |
| Recent resources                                                |                                                |                                                  |
| Name                                                            | Туре                                           | Last Viewed                                      |
| Pay-As Your Go                                                  | Subscription                                   | a week ago                                       |
| adapazurestoragetest                                            | Storage account                                | 2 weeks ago                                      |
| (a) adapstmage                                                  | Resource group                                 | 3 weeks ago                                      |
| 🧔 azurefilesync                                                 | Storage Sync Service                           | 3 weeks ago                                      |
| Navigate                                                        |                                                |                                                  |
|                                                                 |                                                | -                                                |

3. Go to Manage > App registrations > New registrations to open the Register an application window.

|          | Microsoft Azure                | (P. Search resources, services, and docs (G+/)                                                                                          |                                           |
|----------|--------------------------------|----------------------------------------------------------------------------------------------------|-------------------------------------------|
| Ноп      | ne > zohoadapazure             |                                                                                                    |                                           |
|          | zohoadapazure                  | App registrations 🖉                                                                                                    |                                           |
| 0        | Overview                       | * 🕂 New registration 🔀 Endpoints 🖉 Troubleshooting 🛓 Download 🐻 Preview features   🛇 (                                                  | Sot feedback?                             |
| *        | Gett <mark>i</mark> ng started | <ol> <li>Starting June 30th. 2020 we will no longer add any new features to Azure Active Directory Authentication Library (i</li> </ol> | ADAL) and Azure AD Graph. We will continu |
|          | Preview hub                    | will no longer provide feature updates. Applications will need to be upgraded to Microsoft Authentication Library (                     | MSAL) and Microsoft Graph. Learn more     |
| ×        | Diagnose and solve problems    |                                                                                                    |                                           |
| Man      | age                            | All applications                                                                                                    |                                           |
|          | Users                          | Start typing a name or Application ID to filter these results.                                                                          |                                           |
| 23       | Groups                         | Display name Apj                                                                                                    | plication (client) ID                     |
| 1        | External Identities            | Reporting API AzureAD 166                                                                                                    | i30a89-debd-4ade-99c0-ab29b9705d1:        |
| 4        | Roles and administrators       | e4b                                                                                                    | cbb27-72ab-499e-aa0c-a6b3006e0cbc         |
|          | Administrative units           | TestAppMgmt Name Changed d45                                                                                                    | s42e9-d711-4299-b147-3b38cd012fd1         |
| щ.       | Enterprise applications        | TE test1 Ted                                                                                                    | J71d15-088c-4db1-b72e-1223d08971c1        |
|          | Devices                        | ADAudit Plus Application 5c0                                                                                                    | 1118f-c384-43d3-9efd-520c68a19af8         |
| <b>B</b> | App registrations              | AD/AuditPlus III Change Application Test                                                                                                | 85b3b-e910-4d39-818d-4ea698a84bb9         |
| 3        | Identity Governance            | TestApplication (19)                                                                                                    | 68195-7143-4422-9ff7-64ce0fb4cd14         |
| 13       | Application proxy              | ADauditPlus New Application. d52                                                                                                    | 6c44d-e789-4cce-b351-d26149b5b1fe         |
| 4        | Licenses                       | zo zohoazureadap 919                                                                                                    | 1e4109-1262-4932-926b-418a830d6aaf        |

- 4. Enter the application name, for example, ADAudit Plus Application.
- 5. Ensure that Accounts in this organizational directory only (zohoadapazure only Single tenant) is selected under Supported account types.

| = Microsoft Azure                                                                                                    | 𝒫 Search resources, services, and docs (G+/)                                                     |  |  |  |
|----------------------------------------------------------------------------------------------------|--------------------------------------------------------------------------------------------------|--|--|--|
| Home > zohoadapazure >                                                                                                    |                                                                                                  |  |  |  |
| Register an application                                                                                                    |                                                                                                  |  |  |  |
|                                                                                                    |                                                                                                  |  |  |  |
| * Name                                                                                                    |                                                                                                  |  |  |  |
| The user-facing display name for this a                                                                                                    | pplication (this can be changed later).                                                          |  |  |  |
| ADAudit Plus application                                                                                                    | ✓                                                                                                |  |  |  |
|                                                                                                    |                                                                                                  |  |  |  |
| Supported account types                                                                                                    |                                                                                                  |  |  |  |
| Who can use this application or access                                                                                                    | this API?                                                                                        |  |  |  |
| <ul> <li>Accounts in this organizational di</li> </ul>                                                                                                    | ectory only (zohoadapazure only - Single tenant)                                                 |  |  |  |
| <ul> <li>Accounts in any organizational direction</li> </ul>                                                                                                    | ectory (Any Azure AD directory - Multitenant)                                                    |  |  |  |
| Accounts in any organizational di                                                                                                    | ectory (Any Azure AD directory - Multitenant) and personal Microsoft accounts (e.g. Skype, Xbox) |  |  |  |
| <ul> <li>Personal Microsoft accounts only</li> </ul>                                                                                                    |                                                                                                  |  |  |  |
| Help me choose                                                                                                    |                                                                                                  |  |  |  |
|                                                                                                    |                                                                                                  |  |  |  |
| Redirect URI (optional)                                                                                                    |                                                                                                  |  |  |  |
| We'll return the authentication response to this URI after successfully authenticating the user. Providing this now is optional and it can be changed later, but a value is required for most authentication scenarios. |                                                                                                  |  |  |  |
|                                                                                                    | a a https://myapp.com/auth                                                                       |  |  |  |

6. Click Register.

### 3.1.3 Grant minimum privileges required for Microsoft Graph API

To grant the necessary privileges using Microsoft Graph API:

- 1. Go to the Azure portal, and sign in using your Microsoft account.
- 2. Select Azure Active Directory from the Azure services section.

| Azure services                                               |                    |                       |              | 60                 |                     |               |
|--------------------------------------------------------------|--------------------|-----------------------|--------------|--------------------|---------------------|---------------|
| Create e Azure Active Acture A<br>Clieate e Cliectory Domain | Cost<br>Management | Subscriptions Storage | Activity log | Resource<br>groups | Virtual<br>machines | More services |
| Recent resources                                             |                    |                       |              |                    |                     |               |
| Name                                                         |                    | Туре                  |              | 1                  | ast Viewed          |               |
| Pay-As-You-Go                                                |                    | Subscription          |              | 5                  | week ago            |               |
| adapazurestoragetest                                         |                    | Storage account       |              | 2                  | weeks ago           |               |
| (*) adapstorage                                              |                    | Resource group        |              | 3                  | weeks ago           |               |
| 🔕 azurefijesyne                                              |                    | Storage Sync Service  |              | 3                  | wooks ago           |               |
| Navigate                                                     |                    |                       |              |                    |                     |               |
|                                                              |                    |                       |              |                    |                     |               |

3. Go to Manage > App registrations. Select your application under Owned applications.

| ≡ Microsoft Azure                                     | Search resources, services, and docs (G+/)                                                                                                    |                                                             |
|-------------------------------------------------------|----------------------------------------------------------------------------------------------------|-------------------------------------------------------------|
| Home > zohoadapazure                                  |                                                                                                    |                                                             |
| zohoadapazure   App<br>Azure Active Directory         | o registrations 🛷                                                                                                    |                                                             |
| <ul> <li>Overview</li> </ul>                          | + New registration 🌐 Endpoints 🧷 Troubleshooting 🞍 Download 🐱 Preview features                                                                                                    | ♥ Got feedback?                                             |
| <ul><li>Getting started</li><li>Preview hub</li></ul> | Starting June 30th, 2020 we will no longer add any new features to Azure Active Directory Authentication<br>will no longer provide feature updates. Applications will need to be upgraded to Microsoft Authentication | Library (ADAL) and Azure AD<br>n Library (MSAL) and Microso |
| X Diagnose and solve problems Manage                  | All applications                                                                                                    |                                                             |
| 🚨 Users                                               | $\mathcal{P}$ Start typing a name or Application ID to filter these results                                                                                                    |                                                             |
| 🚨 Groups                                              | Display name                                                                                                    | Application (client) IE                                     |
| External Identities                                   | RA Reporting API AzureAD                                                                                                    | 16630a89-debd-4ade                                          |
| 🍒 Roles and administrators                            | RA Reporting API                                                                                                    | e4bcbb27-72ab-499e                                          |
| Administrative units                                  | TestAppMgmt Name Changed                                                                                                    | d45a42e9-d711-4299                                          |
| Enterprise applications                               | те test1                                                                                                    | 1ed71d15-088c-4db1                                          |
| Devices                                               | AP ADAudit Plus Application                                                                                                    | 5c01118f-c384-43d3-!                                        |
| App registrations                                     | AU ADAuditPlus UI Change Application Test                                                                                                    | cf385b3b-e910-4d39-                                         |
| Identity Governance                                   | TestApplication                                                                                                    | f1968195-7143-4422-                                         |
| Application proxy                                     | AN ADauditPlus New Application                                                                                                    | d526c44d-e789-4cce-                                         |
| Licenses                                              | zo zohoazureadap                                                                                                    | 919e4109-1262-4932-                                         |
| Azure AD Connect                                      | TEST Test                                                                                                    | 6bf8f0f0-0fa7-4494-8;                                       |

4. Go to Manage > API permissions and select + Add a permission.

| ≡         | Microsoft Azure                                                       | $\mathcal P$ Search resources, services, and docs (G                                                                                                    | +/)                                  |                                                                                                    |                               |  |  |
|-----------|-----------------------------------------------------------------------|----------------------------------------------------------------------------------------------------|--------------------------------------|----------------------------------------------------------------------------------------------------|-------------------------------|--|--|
| Hor<br>-Э | Home > zohoadapazure > ADAudit Plus Application<br>                   |                                                                                                    |                                      |                                                                                                    |                               |  |  |
| Q         | Search (Ctrl+/) «                                                     | 🕐 Refresh 🛛 💙 Got feedback?                                                                                                    |                                      |                                                                                                    |                               |  |  |
| 18<br>44  | Overview<br>Quickstart                                                | This application is using Azure AD G application to use Microsoft Graph /                                                                                                    | iraph API, which<br>API instead of A | is on a deprecation path. Starting June 30th, 2020 we will no lo<br>zure AD Graph API to access Azure Active Directory resources. | onger add any n<br>Learn more |  |  |
| Mar<br>E  | Integration assistant   Preview<br>nage<br>Branding<br>Authentication | egration assistant   Preview       Configured permissions         e       Applications are authorized to call APIs when they are granted permissions by users/admins as part of the consent process. T all the permissions the application needs. Learn more about permissions and consent         theorematication       Add a permission |                                      |                                                                                                    |                               |  |  |
| •         | Certificates & secrets                                                | API / Permissions name                                                                                                    | Туре                                 | Description                                                                                                    | Admin cons                    |  |  |
| - 111     | Token configuration                                                   | → Azure Active Directory Graph (1)                                                                                                    |                                      |                                                                                                    |                               |  |  |
| ⇒         | API permissions                                                       | Directory.Read.All                                                                                                    | Application                          | Read directory data                                                                                                    | Yes                           |  |  |
|           | Expose an API                                                         | ✓ Microsoft Graph (3)                                                                                                    |                                      |                                                                                                    |                               |  |  |
| -         | Owners                                                                | AuditLog.Read.All                                                                                                    | Application                          | Read all audit log data                                                                                                    | Yes                           |  |  |
|           | Roles and administrators   Preview                                    | Directory.Read.All                                                                                                    | Application                          | Read directory data                                                                                                    | Yes                           |  |  |
| 0         | Manifest                                                              | User.Read                                                                                                    | Delegated                            | Sign in and read user profile                                                                                                    | -                             |  |  |

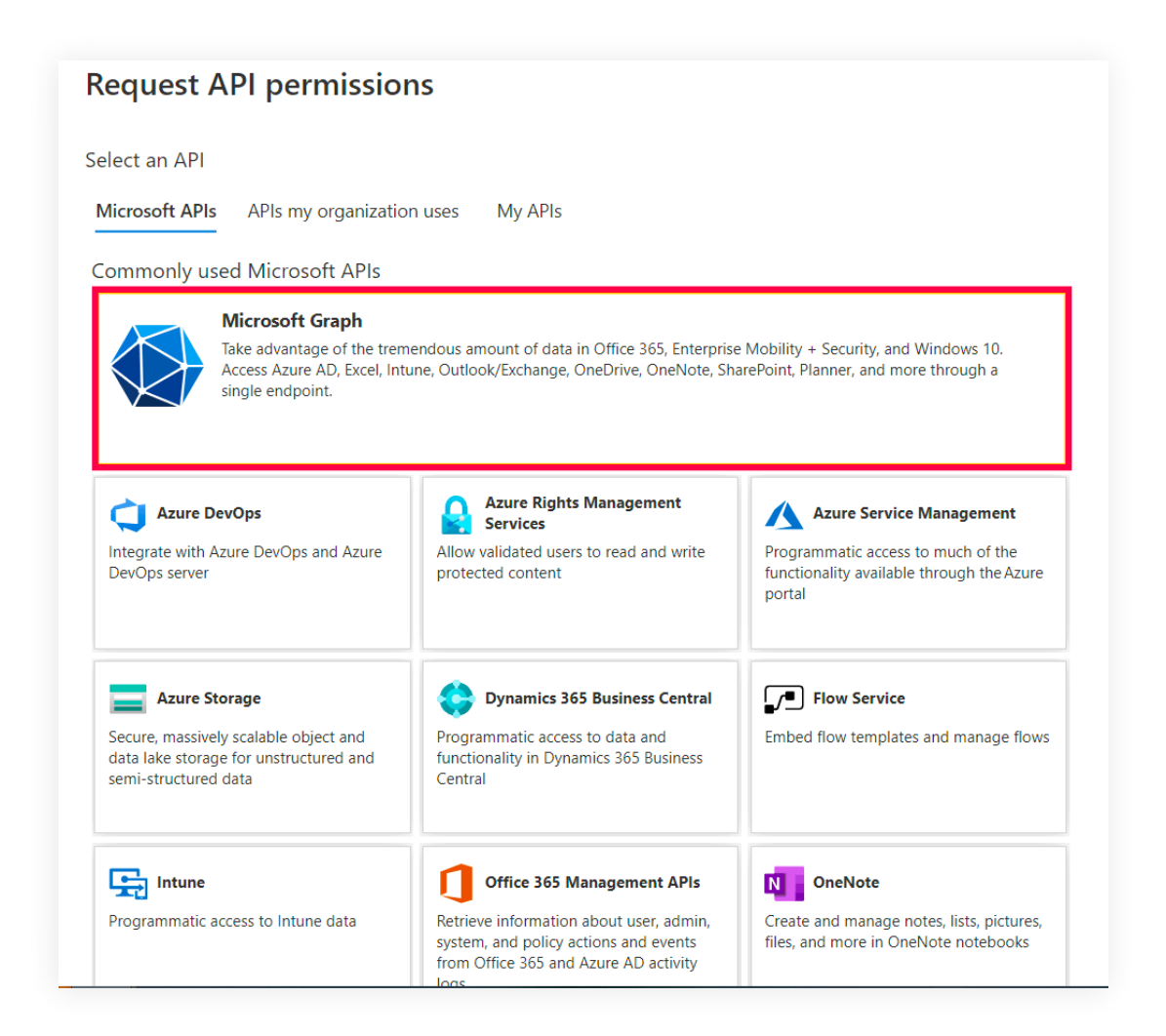

- 5. Select Microsoft Graph. Click Application permissions as the type of permission required.
- 6. From the listing, select the following:
  - Application.Read.All
  - AuditLog.Read.All
  - Directory.Read.All
  - IdentityRiskEvent.Read.All
  - Group.Read.All
  - User.Read.All

| Request API permissions ×                                                    |     |  |  |  |  |
|------------------------------------------------------------------------------|-----|--|--|--|--|
| < All APIs                                                                   |     |  |  |  |  |
| > APIConnectors                                                              |     |  |  |  |  |
| ✓ Application (1)                                                            |     |  |  |  |  |
| Application.Read.All ①<br>Read all applications                              | Yes |  |  |  |  |
| Application.ReadWrite.All ①<br>Read and write all applications               | Yes |  |  |  |  |
| Application.ReadWrite.OwnedBy ①<br>Manage apps that this app creates or owns | Yes |  |  |  |  |
| > AppRoleAssignment                                                          |     |  |  |  |  |
| > ApprovalRequest                                                            |     |  |  |  |  |
| ✓ AuditLog (1)                                                               |     |  |  |  |  |
| AuditLog.Read.All ①<br>Read all audit log data                               | Yes |  |  |  |  |
| > BitlockerKey                                                               |     |  |  |  |  |
| ×                                                                            |     |  |  |  |  |
| Add permissions Discard                                                      |     |  |  |  |  |

- 7. Click Add permissions.
- 8. Select Grant admin consent for <tenantname >
- 9. Click Yes.

### 3.1.4 Obtain client ID and client secret

- 1. Go to the Azure portal, and sign in using your Microsoft account.
- 2. Select Azure Active Directory service from the Azure services section.
- 3. Go to Manage > App registrations. Select your application under Owned applications.

| Microsoft Azure                        | ,Q Search resources, services, and docs (G+/)                                                                                                    |                                                                                |
|----------------------------------------|----------------------------------------------------------------------------------------------------|--------------------------------------------------------------------------------|
| Home > zohoadapazure                   |                                                                                                    |                                                                                |
| zohoadapazure   Azure Active Directory | App registrations 👒                                                                                                    |                                                                                |
| Overview                               | * + New registration 🕀 Endpoints 🖉 Troubleshooting 🛓 Download 🖼 Preview fe                                                                                                    | atures   🛇 Got feedback?                                                       |
| 99 Getting started                     | Starting June 30th, 2020 we will no longer add any new features to Azure Active Directory Auther<br>will no longer provide feature updates. Applications will need to be upgraded to Microsoft Authority | ntication Library (ADAL) and Azure AE<br>entication Library (MSAL) and Microsc |
| X Diagnose and solve problems          | All applications Owned applications                                                                                                    |                                                                                |
| 🔏 Users                                | P Start typing a name or Application ID to filter these results                                                                                                    |                                                                                |
| 5 Groups                               | Display name                                                                                                    | Application (client) II                                                        |
| External Identities                    | Reporting API AzureAD                                                                                                    | 16630a89-debd-4ade                                                             |
| & Roles and administrators             | Reporting API                                                                                                    | e4bcbb27-72ab-499e                                                             |
| Administrative units                   | TestAppMgmt Name Changed                                                                                                    | d45a42e9-d711-4299                                                             |
| Enterprise applications                | re test1                                                                                                    | 1ed71d15-088c-4db1                                                             |
| Devices                                | ADAudit Plus Application                                                                                                    | 5c01118t-c384-43d3-                                                            |
| III, App registrations                 | ADAuditPlus UI Change Application Test                                                                                                    | cf385b3b-e910-4d39-                                                            |
| Identity Governance                    | r: TestApplication                                                                                                    | 11968195-7143-4422-                                                            |
| B Application proxy                    | ADauditPlus New Application                                                                                                    | d526c44d-e789-4cce-                                                            |
| Licenses                               | zo                                                                                                    | 919e4109-1262-4932                                                             |
| Azure AD Connect                       | n Test.                                                                                                    | 6bf8f0f0-0fa7-4494-8                                                           |

- 4. Go to Manage > Certificates & secrets.
  - Click + New client secret.
  - Enter the **description**.
  - Choose **24 Months** as the expiration date; this is the maximum value that can be used.
  - Click Add.
  - Copy the client secret value (e.g., "14uCILxkHtIVGR3wkCq12341Nd5VtestkkWTyIPrrE=")

|                                                            | ∞ Search resources, services, and docs (G+/).                                                                                                    |
|------------------------------------------------------------|----------------------------------------------------------------------------------------------------|
| Home > zohoadapazure > ADAudit Plu                         | is applicaiton                                                                                                    |
| 💡 ADAudit Plus appli                                       | :ation   Certificates & secrets 🛛 🖈                                                                                                    |
| ✓ Search (Ctrl+/) «                                        | ♡ Got feedback?                                                                                                    |
| <ul> <li>Overview</li> <li>Quickstart</li> </ul>           | Credentials enable confidential applications to identify themselves to the authentication service when receiving toke scheme). For a higher level of assurance, we recommend using a certificate (instead of a client secret) as a credentia |
| 🚀 Integration assistant                                    | Certificates                                                                                                    |
| Manage Branding                                            | Certificates can be used as secrets to prove the application's identity when requesting a token. Also can be referred                                                                                                    |
| Authentication                                             | ↓ Upload certificate                                                                                                    |
| 📍 Certificates & secrets                                   | Thumbprint Start date Expires                                                                                                    |
| Token configuration                                        | No certificates have been added for this application.                                                                                                    |
| <ul> <li>API permissions</li> <li>Expose an API</li> </ul> |                                                                                                    |
| App roles   Preview                                        | Client secrets                                                                                                    |
| 👪 Owners                                                   | A secret string that the application uses to prove its identity when requesting a token. Also can be referred to as ap                                                                                                    |
| Roles and administrators   Pre                             | - Nou diant socrat                                                                                                    |
| Manifest                                                   |                                                                                                    |
| Support + Troubleshooting                                  | Description Expires Value                                                                                                    |
| Troubleshooting                                            | No client secrets have been created for this application.                                                                                                    |

| ≡   | Microsoft Azure                                                                         | O Search resources, services, and docs (G+/)                      |                             |                                                  |       |
|-----|-----------------------------------------------------------------------------------------|-------------------------------------------------------------------|-----------------------------|--------------------------------------------------|-------|
| Hor | me > zohoadapazure > ADAudit Plu                                                        | s applicaiton<br>lication   Certificates & secre                  | ets ጵ                       |                                                  |       |
| •   | Search (Ctrl+/)     Search (Ctrl+/)                                                     | Got feedback?                                                     | "t be able to retrieve it a | fter you perform another operation or leave this | blade |
|     | <ul> <li>Quickstart</li> <li>Integration assistant</li> <li>Manage</li> </ul>           | Certificates can be used as secrets to prove th                   | ne application's identity   | v when requesting a token. Also can be referr    | ed to |
|     | <ul><li>Branding</li><li>Authentication</li></ul>                                       |                                                                   |                             | Start date Expires                               |       |
|     | Certificates & secrets     Token configuration                                          | No certificates have been added for this appl                     | ication.                    |                                                  |       |
|     | <ul> <li>API permissions</li> <li>Expose an API</li> <li>Ann roles   Preview</li> </ul> | Client secrets<br>A secret string that the application uses to pr | ove its identity when re    | equesting a token. Also can be referred to as    | appli |
|     | Owners     Roles and administrators   Pre                                               | + New client secret                                               | Evniras                     | Value                                            |       |
|     | 0 Manifest                                                                              | ADAudit Plus application description                              | 11/16/2021                  | opGY.mZrq_9kpXvh9aLLn~21tdH0~h1J                 | G_    |
|     | P Troubleshooting                                                                       |                                                                   |                             |                                                  |       |

- 5. Go to Manage > App registrations. Select your application under Owned Applications.
- 6. Navigate to Application (Client ID) and click Copy to clipboard.

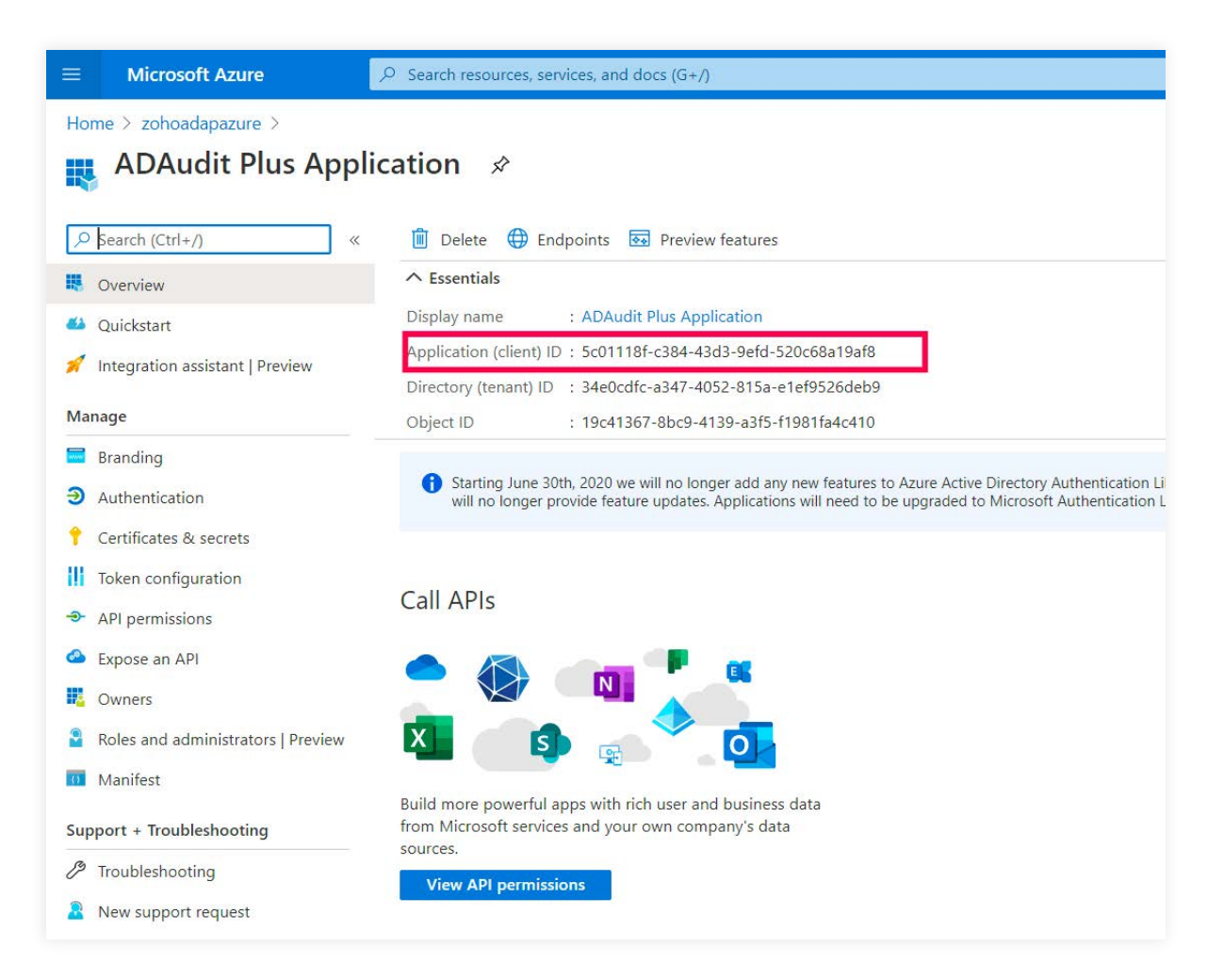

### 3.1.5 Setting up Azure AD in ADAudit Plus

- 1. Open the ADAudit Plus web console.
- 2. Go to Configuration > Configured Server(s) > Cloud Directory.
- 3. Select +Add Tenant in the top-right corner.

| AD Audit Plue                                                            | 10.000 |         | access second   | un anticipation anticipation  |                        |                                    | Download Now     Junip to     Licensit                             | jatas ? 🕘 •                     |
|--------------------------------------------------------------------------|--------|---------|-----------------|-------------------------------|------------------------|------------------------------------|--------------------------------------------------------------------|---------------------------------|
| Configured Server(s)<br>Member Servers                                   | 0as    | Cloud D | Reports File Au | del Server-Audit Analytics    | Alerts Configuration A | dmini Sopport                      | a                                                                  | Seattri. O Domain Settings      |
| File Servet<br>Workenations                                              |        |         |                 |                               |                        |                                    |                                                                    | + And Tomatic                   |
| Cloud Directory<br>Workgroup Servers                                     |        |         |                 |                               |                        |                                    |                                                                    |                                 |
| Event Subscriptions                                                      |        | 00      | w i             |                               |                        |                                    |                                                                    |                                 |
| File integrity<br>Print Server's                                         |        |         | ACTIONS         | NAME                          | EVENT FETCH INTERVAL   | LAST SCHEDULE RUN AT               | TIMESTAMP OF LAST EVENT                                            | STATUS                          |
| Import Eve/Evex Logs                                                     |        |         | 0128            | zohoadapazure onmicrosoft.com | Every 30 minutes       | Nov 12:2020 08:40:32 AM (Run Nove) | Austr: Nov 11,2020 05:06:31 PM<br>Sign-in: Nov 11,2020 04:57:34 PM | Audit Success<br>Sign & Theorem |
| Alert Profiles<br>Wew/Modify Alert Profiles<br>Crieate Alert Profile     | •      |         |                 |                               |                        |                                    |                                                                    |                                 |
| Analytics Configuration<br>Analytics Configuration                       | 8      |         |                 |                               |                        |                                    |                                                                    |                                 |
| Report Profiles<br>View/Modity Report Profiles                           | ×      |         |                 |                               |                        |                                    |                                                                    |                                 |
| Configuration<br>Advanced Configurations<br>Grobal Exclude Configuration |        |         |                 |                               |                        |                                    |                                                                    |                                 |

- 4. Select Audit via Azure.
- 5. In the Cloud Directory window, choose the **Cloud Type** based on the national cloud points from the list below:
  - Azure AD global service (Azure Cloud Default)
  - Azure AD for US Government L4 (Azure GCC High Cloud)
  - Azure AD for US Government L5 (Azure DOD Cloud)
  - Azure AD China operated by 21Vianet (Azure China Cloud)
  - Azure AD for Germany (Azure Germany Cloud)
- 6. Enter the Tenant Name, Client ID, and Client Secret.

| ADAuter Flux                                                                                                    |                                                             |                                                    |          |   |                           |                    |   |  |
|----------------------------------------------------------------------------------------------------|-------------------------------------------------------------|----------------------------------------------------|----------|---|---------------------------|--------------------|---|--|
|                                                                                                    | /Jourd Directory                                            |                                                    | -        |   |                           |                    |   |  |
| ADAULTE FIRE ()<br>Deriver ()<br>Deriver ()<br>Administration ()<br>Administration ()<br>Administra | Cloud Directory<br>Client ID<br>Client Secret<br>Court Type | Directory Type<br>Teriant Name<br>Analit via Anare | Azire AD | Ø | Cient ID.<br>Cient Secret | O Aum pa Officetta | Ø |  |

**Note:** To obtain the tenant name:

- Go to the Azure portal, and sign in using your Microsoft account.
- Search for and select **Microsoft Entra ID**.

| Azu  | An sectors (50) Marretplace (3) Decimentation                                                                                                    | on that heromore (%) we source to other (0)                     |         |         |               |  |
|------|----------------------------------------------------------------------------------------------------|-----------------------------------------------------------------|---------|---------|---------------|--|
|      | Auctobon Entra 42, 401                                                                                                    |                                                                 |         |         | $\rightarrow$ |  |
| 3    | Services.                                                                                                    |                                                                 | (255.4) | bioriti | More services |  |
| 7    | Microsoft Emila (D                                                                                                    | Microsoft Entra (Crisky user)                                   |         |         |               |  |
|      | 2 Microsoft Erma ID Presection                                                                                                    | 🕹 Microsoff Entra (Diroles and administrators                   |         |         |               |  |
| Reso | A Microsoft East a ID risk detertions                                                                                                    | Microsoft Entra ID Security                                     |         |         |               |  |
| Reo  | <ol> <li>Microsoft Entra ID rieky sign-ins</li> </ol>                                                                                                    | Microsoft Entra ID risky workload identities                    |         |         |               |  |
|      | Marketplace                                                                                                    |                                                                 |         |         |               |  |
| -    | C Microsoft Entra Digital VAM Monaged Service                                                                                                    | C Dmada identity Cloud. Enhance your Microsoft Entra ID Capa.   | c       | wind .  |               |  |
|      | Consults letterating Cloud: Enhance Your Microsoft Entry ID Capa                                                                                                    |                                                                 |         | 1.00    |               |  |
| E    | Documentation                                                                                                    |                                                                 | -       | 1800    |               |  |
| =    | What is Microsoft Emila ID?                                                                                                    | Log in to a Windows simul islamitic in Journ by using Aliconom  |         | 10      |               |  |
| =    | Use your fees Microsoft, Entra subscription                                                                                                    | Now 16 fittel your tenant 1D                                    |         | 10      |               |  |
| =    | our Microsoft Entra in Commity Alone ADD Committee print                                                                                                    | Set up Microsoft From watermeature for Size Server - SQL Server |         | -90     |               |  |
| =    | Microcott Entra autominiation for SQL Server roomaw - SQL Server                                                                                                    | Ole a Minnisoft Emra Workbad ID on Ature Kubernetes Service (   |         | igo     |               |  |
|      |                                                                                                    |                                                                 |         | -       |               |  |
| =    | Communa searching in mercesore Entry (C)                                                                                                    | 0                                                               |         | igo -   |               |  |
| 3    | and the second second s | (1)(1)(1)(2)(2)(2)(2)(2)(2)(2)(2)(2)(2)(2)(2)(2)                | + )     | 1920    |               |  |
| P.   | medge and and the                                                                                                    | Log Analytics workspace                                         | + 1000  | en vige |               |  |

- Go to Manage > Custom domain names.
- Click Add filter, under Filter, select Primary from the dropdown, and under Value, select Yes from the dropdown.

| Microsoft Anne                                |                                                                                                    | In pair waters (second access (c))                                                                                                    | - Invertiator@contoata- |
|-----------------------------------------------|----------------------------------------------------------------------------------------------------|----------------------------------------------------------------------------------------------------|-------------------------|
| New Concerning                                |                                                                                                    |                                                                                                    |                         |
| zohoadapazure   0                             | Custom domain names —                                                                                                    |                                                                                                    | *                       |
| A contract                                    | + Add Lumm Olman 🚦 Disproze and I                                                                                                    | oheyrodanni, 🖒 Saheyh 🕮 Country 🛛 🖓 Gol Nerdoodd                                                                                                    |                         |
| TT Drevela factures                           | محمد مرد المرجمة مروسيط (1)                                                                                                    | the time and use to complete the process.                                                                                                    |                         |
| X - Diagnose and solve problems               | P. Seed                                                                                                    | Apd She                                                                                                    |                         |
| Manaoe                                        | -                                                                                                    | Add filling                                                                                                    |                         |
| 2 UM                                          | Rame                                                                                                    | Status Fidecated Permany                                                                                                    | 1                       |
| a Gloups                                      | prinți Antiși derre                                                                                                    | A up Rimmy w                                                                                                    |                         |
| (c) datemet identities :                      |                                                                                                    | and the second second s |                         |
| 👗 Roles and administration                    | Sollie Smill(sour)                                                                                                    | 2 M                                                                                                    |                         |
| 🔺 Administrative units                        | wheelab doct                                                                                                    | A to                                                                                                    |                         |
| <ul> <li>Delegatad admin partreti.</li> </ul> | #14404ama.coot                                                                                                    | A 0                                                                                                    |                         |
| Enterprise applicational                      | -                                                                                                    | a man                                                                                                    |                         |
| The Carlies                                   |                                                                                                    |                                                                                                    |                         |
| # Appreprinter                                | 10,121                                                                                                    | A (resulting                                                                                                    |                         |
| saintity coverance                            | Parameter .                                                                                                    | 🔺 nourrien                                                                                                    |                         |
| Cutton secure attitutes                       | and an and a second second second second second second second second second second second second second second                                                                                                    | A secondar                                                                                                    |                         |
| a Warries                                     | Manual College and an exception of the                                                                                                    |                                                                                                    |                         |
| D Gross-Hearth synchronication                | ALTER AN AVAILABLE AVAILABLE AVAILAB | C Sector                                                                                                    |                         |
| Anicrosoft Entra Connect                      | de comm                                                                                                    | A Interflet                                                                                                    |                         |
| ) Cuttom domovi names                         |                                                                                                    | A Univertified                                                                                                    |                         |
| <ul> <li>Modelity (MOM and WiP)</li> </ul>    | Carlord Con                                                                                                    | A mustait                                                                                                    |                         |
| Tessnoct iese                                 | a Brindeau Andri I                                                                                                    |                                                                                                    |                         |
| Company branding                              | Nemoditphin.com                                                                                                    | O Wetter                                                                                                    |                         |
| User bettings                                 | ¥.                                                                                                    |                                                                                                    | 10                      |

• Copy the name of the primary domain that is displayed and paste it in the **Tenant Name** field

| Microsoft Azure                                                                                                    | / Sectionation                                                                                                    | e acet.)(\$4)(1                                                      |                                                 |          | somenitatorizeinada. |
|----------------------------------------------------------------------------------------------------|----------------------------------------------------------------------------------------------------|----------------------------------------------------------------------|-------------------------------------------------|----------|----------------------|
| Harty I amendmented                                                                                                    |                                                                                                    |                                                                      |                                                 |          |                      |
| zohoadapazure   C                                                                                                    | ustom domain names —                                                                                                    |                                                                      |                                                 |          | ×                    |
| Orenstein     Peanen halfuns     Kooprose and softe problems     Mesager     Sets     Osen     Osen     Osen                                          | Hadde and a set of the set of the set o | Schumm 2 bat ha<br>Connex General<br>) (22 653 Mar ) (24<br>An<br>An | ntard)<br>many (141) × School Geog<br>Referated | Prinsary |                      |
| Dhemperintentine     Soles and schemmpalse     Anses and schemmpalse     Anses and schemmpalse     Delegated schem painnet     Interprise operinthent |                                                                                                    |                                                                      |                                                 |          |                      |
| C) Denotes  III Augitragementions  A searching Conversance  D Augitization proce  C Augitization proce  C Augitization proce                          |                                                                                                    |                                                                      |                                                 |          |                      |
| Comment     Constitution     Constitution     Monacoli (mms Carver)     Constitution     Constitution                                                 |                                                                                                    |                                                                      |                                                 |          |                      |
| Myddilly (MOM and Walt)     Falwoord Reset :     Company Jeending     Syser settling:                                                                 |                                                                                                    |                                                                      |                                                 |          |                      |

7. Click Add.

### **3.1.6 Privileges required while using Azure AD Graph API**

The use of Azure AD Graph API is deprecated. Instead, it's strongly recommended you use the Microsoft Graph API to audit your Azure AD.

For more details on why Azure AD graph API was deprecated, check the FAQ.

Check if you are using Azure AD Graph API and, if so, migrate using these steps:

- 1. Open the ADAudit Plus web console.
- 2. Go to Configuration > Configured Server(s) > Cloud Directory.
- In the top-right corner, if the Migrate to Microsoft Graph API button is available, then Azure Active Directory Graph API is in use.
- If the Back to Azure AD Graph API button is available, then Microsoft Graph API is in use.
- 3. Migrate to Microsoft Graph API from Azure AD Graph API by clicking **Migrate to Microsoft Graph API** at the top-right corner.
- 4. Click **Yes** in the confirmation prompt.

| ADAudit Plus                                                             | Dast | sboard Reports File Aud                             | Ri Server Audit Analytics Al | leris Configuration Ac | fmm Support                       | jumpito, License<br>Q, Se                                            | ach 🕐 Domain Senage                  |
|--------------------------------------------------------------------------|------|-----------------------------------------------------|------------------------------|------------------------|-----------------------------------|----------------------------------------------------------------------|--------------------------------------|
| Configured Server(s)<br>Member Servers<br>File Server<br>Workstations    | 195  | Cloud Directory<br>Addressing from Sound Strengty S | error)                       |                        |                                   | Марини то Мителия Саха                                               | en AU                                |
| Workgroup Servers<br>Event Subscriptions                                 |      | 0001                                                |                              |                        |                                   |                                                                      |                                      |
| Print Servers                                                            |      | ACTIONS                                             | NAME                         | EVENT FETCH INTERVAL   | LAST SCHEDULE RUN AT              | TIMESTAMP OF LAST EVENT                                              | STATUS                               |
| Import EvirEvite Logs<br>Automatic Configuration                         | 1    | Ø/ 55 E                                             | zohoadapazure nnmkrosoft.com | Every 30 minutes       | May 05,2021 04:24:20 PM [Run Now] | Audit : May 04,2021 04 05:28 PM<br>Sign-in : May 05:2021 03:43:35 PM | Audit : Success<br>Sign-in : Success |
| Analytics Configuration<br>Analytics Configuration                       | ÷    |                                                     |                              |                        |                                   |                                                                      |                                      |
| Alert Profiles<br>View/Modify Alert Profiles<br>Create Alert Profile     |      |                                                     |                              |                        |                                   |                                                                      |                                      |
| Report Profiles<br>View/Modify Report Profiles                           | ×    |                                                     |                              |                        |                                   |                                                                      |                                      |
| Configuration<br>Advanced Configurations<br>Global Exclude Configuration |      |                                                     |                              |                        |                                   |                                                                      |                                      |

**Note:** Once you have migrated to Microsoft Graph API, add the necessary minimum privileges using the steps listed here.

If you still want to use Azure AD Graph API, you can find the privileges required below:

• Directory.Read.All

### 3.2. Configuring using a Microsoft 365 license

To audit your Azure AD environment using a Microsoft 365 license, ADAudit Plus uses the Microsoft 365 Management API for all installations after ADAudit Plus build 7050.

### 3.2.1 Privileges required while using Microsoft 365 Management API

- Microsoft Graph API > Directory.Read.All
- Office 365 Management API > ActivityFeed.Read

### 3.2.2. Register an application

Register an application in the Azure portal, using these steps:

- 1. Go to the Azure portal, and sign in using your Microsoft account.
- 2. Select the Azure Active Directory service from the Azure services top pane.

| Azure services                                     |                                                                                                    |                                       |  |  |
|----------------------------------------------------|----------------------------------------------------------------------------------------------------|---------------------------------------|--|--|
| Create a Azure Active<br>resource Directory Domain | Image: Subscriptions         Image: Subscriptions         Activity log           Management         Accounts         Accounts         Accounts | Resource Virtual More services groups |  |  |
| Recent resources                                   |                                                                                                    | 11.12 3                               |  |  |
| Name                                               | Subscription                                                                                                    | Last viewed                           |  |  |
| adapazurestoragetest                               | Storage account                                                                                                    | 2 weeks ago                           |  |  |
| (e) adapxtorage                                    | Resource group                                                                                                    | 3 weeks ago                           |  |  |
| 🧔 агитеfilesync                                    | Storage Sync Service                                                                                                    | 3 weeks ago                           |  |  |
| Navigate                                           |                                                                                                    | Dachkoard                             |  |  |

3. Go to **Manage > App registrations > New registrations** to open the Register an application window.

| Microsoft Azure             | P Search resources services, and docs (G+/)                                                                             | 5                           | 段            |
|-----------------------------|----------------------------------------------------------------------------------------------------|-----------------------------|--------------|
| Home > zohoadapazure        |                                                                                                    |                             |              |
| zohoadapazu                 | ure   App registrations 👒                                                                                               |                             |              |
| 0 Overview                  | « 🕂 + New registration 🔀 Endpoints 🧷 Troubleshooting 🛓 Download 🗟 Preview features   🛇 Got fi                           | redback?                    |              |
| 💉 Getting started           | Starting June 30th, 2020 we will no longer add any new features to Azure Active Directory Authentication Library (ADAL) | and Azure AD Graph. We w    | nili continu |
| Preview hub                 | will no longer provide feature updates. Applications will need to be upgraded to Microsoft Authentication Library (MSA  | .) and Microsoft Graph. Lea | m more       |
| X Diagnose and solve proble | ms                                                                                                    |                             |              |
| Manage                      | All applications Owned applications                                                                                     |                             |              |
| 🛔 Users                     | 3 Start typing a name or Application ID to filter these results.                                                        |                             |              |
| 24 Groups                   | Display name Applicat                                                                                                   | ion (client) ID             |              |
| External Identities         | Reporting API AzureAD 16630a8                                                                                           | 9-debd-4ade-99c0-ab29k      | 19705d1a     |
| 🍒 Roles and administrators  | e4bcbb2                                                                                                    | 7-72ab-499e-aa0c-a6b30      | 06e0cbc      |
| Administrative units        | TestAppMgmt Name Changed d45a42e                                                                                        | 9-d711-4299-b147-3b38c      | :d012fd1     |
| Enterprise applications     | TE test1 1ed71d1                                                                                                    | 5-088c-4db1-b72e-1223c      | 108971c1     |
| Devices                     | ADAudit Plus Application 5c01118                                                                                        | f-c384-43d3-9efd-520c68     | a19af8       |
| 👯 App registrations         | ADAuditPlus III Change Application Test cf385b3                                                                         | o-e910-4d39-818d-4ea69      | 8a84bb9      |
| Identity Governance         | TestApplication 1196819                                                                                                 | 5-7143-4422-9ff7-64ce0fb    | Acd14        |
| Application proxy           | ADauditPlus New Application. d526c44                                                                                    | d-e789-4cce-b351-d2614      | 9b5b1fe      |
| Licenses                    | zohoazureadap 919e410                                                                                                   | 9-1262-4932-926b-418a8      | 30d6aaf      |

- 4. Enter the application name, for example, ADAudit Plus Application.
- 5. Ensure that Accounts in this organizational directory only (zohoadapazure only Single tenant) is selected under Supported account types.

| Microsoft Azure                                                                        | P Search resources, services, and docs (G+/)                                                                                           |
|----------------------------------------------------------------------------------------|----------------------------------------------------------------------------------------------------|
| Home > zohoadapazure >                                                                 |                                                                                                    |
| Register an application                                                                | n                                                                                                    |
|                                                                                        |                                                                                                    |
| * Name                                                                                 |                                                                                                    |
| The user-facing display name for this ap                                               | olication (this can be changed later).                                                                                                 |
| ADAudit Plus application                                                               | $\checkmark$                                                                                                    |
|                                                                                        |                                                                                                    |
| Supported account types                                                                |                                                                                                    |
| Who can use this application or access t                                               | nis API?                                                                                                    |
| <ul> <li>Accounts in this organizational dire</li> </ul>                               | tory only (zohoadapazure only - Single tenant)                                                                                         |
| <ul> <li>Accounts in any organizational dire</li> </ul>                                | tory (Any Azure AD directory - Multitenant)                                                                                            |
| Accounts in any organizational dire                                                    | tory (Any Azure AD directory - Multitenant) and personal Microsoft accounts (e.g. Skype, Xbox)                                         |
| Personal Microsoft accounts only                                                       |                                                                                                    |
| Help me choose                                                                         |                                                                                                    |
|                                                                                        |                                                                                                    |
| Redirect URI (optional)                                                                |                                                                                                    |
| We'll return the authentication response<br>changed later, but a value is required for | to this URI after successfully authenticating the user. Providing this now is optional and it can be<br>most authentication scenarios. |
| Web 🗸                                                                                  | e.g. https://myapp.com/auth                                                                                                    |
|                                                                                        |                                                                                                    |
| By proceeding, you agree to the Microso                                                | ft Platform Policies 🗗                                                                                                    |
| Register                                                                               |                                                                                                    |

6. Click Register.

### 3.2.3 Grant minimum privileges required for Microsoft 365 Management API

Grant the necessary privileges using Microsoft 365 Management API, using these steps:

- 1. Go to the Azure portal, and sign in using your Microsoft account.
- 2. Select Azure Active Directory service from the Azure services section.

| Azure services                |                    |                    |                           |                     |              |                    |                     |  |  |
|-------------------------------|--------------------|--------------------|---------------------------|---------------------|--------------|--------------------|---------------------|--|--|
| Create a<br>resource Director | ive<br>y<br>Domain | Cost<br>Management | <b>†</b><br>Subscriptions | Storage<br>accounts | Activity log | Resource<br>groups | Virtual<br>machines |  |  |
| Recent resources              |                    |                    | Tupe                      |                     |              | Last Viewed        |                     |  |  |
| 📍 Pay-As-You-Go               |                    | Subscription       |                           |                     |              | a week ago         |                     |  |  |
| 💼 adapazurestoragétest        |                    |                    | Storage a                 | ccount              |              |                    | 2 weeks ago         |  |  |
| () adapstorage                |                    |                    | Resource                  | group               |              |                    | 3 weeks ago         |  |  |
| 🚭 azurəfilesync               |                    |                    | Storage S                 | ync Service         |              |                    | 3 weeks ago         |  |  |
| Navigate                      |                    |                    |                           |                     |              |                    |                     |  |  |
| 4                             | 6.3                |                    |                           |                     |              | 10770              |                     |  |  |

3. Go to Manage > App registrations. Select your application under Owned applications.

| ■ Microsoft Azure                                        |                                                                                                    |                     |
|----------------------------------------------------------|----------------------------------------------------------------------------------------------------|---------------------|
| Home > zohoadapazure                                     |                                                                                                    |                     |
| zohoadapazure   A                                        | App registrations 🛷                                                                                                    |                     |
| Overview                                                 | K + New registration ⊕ Endpoints P Troubleshooting ↓ Download 	 Preview features   ♥ Got feedba                                                                                                    | ack?                |
| <ul> <li>Getting started</li> <li>Preview hub</li> </ul> | Starting June 30th, 2020 we will no longer add any new features to Azure Active Directory Authentication Library (ADAL) and A will no longer provide feature updates. Applications will need to be upgraded to Microsoft Authentication Library (MSAL) and | Azure AD<br>Microso |
| X Diagnose and solve problems           Manage           | All applications Owned applications                                                                                                    |                     |
| 🔏 Users                                                  | Start typing a name or Application ID to filter these results                                                                                                    |                     |
| A Groups                                                 | Display name Application (c                                                                                                    | client) II          |
| 🗊 External Identities                                    | Reporting API AzureAD 16630a89-deb                                                                                                    | bd-4ade             |
| 🍰 Roles and administrators                               | Reporting API e4bcbb27-72a                                                                                                    | ab-499e             |
| Administrative units                                     | TestAppMgmt Name Changed d45a42e9-d71                                                                                                    | 11-4299             |
| Enterprise applications                                  | 1ed71d15-088                                                                                                    | 8c-4db1             |
| 🛄 Devices                                                | AP ADAudit Plus Application 5c01118f-c384                                                                                                    | 4-43d3-             |
| III, App registrations                                   | ADAuditPlus UI Change Application Test cf385b3b-e91                                                                                                    | 0-4d39-             |
| ldentity Governance                                      | TestApplication f1968195-714                                                                                                    | 13-4422-            |
| Application proxy                                        | ADauditPlus New Application d526c44d-e78                                                                                                    | 89-4cce             |
| Licenses                                                 | zohoazureadap 919e4109-126                                                                                                    | 52-4932             |
| Azure AD Connect                                         | Test 6bf8f0f0-0fa7-                                                                                                    | -4494-8             |

 Go to Manage > API permissions and select + Add a permission to open the Request API permissions window.

| 😑 Microsoft Azure                                                       | > Search resources, services, and docs                             | (G+/)                                     |                                                                                            |                                                                       |  |  |  |  |
|-------------------------------------------------------------------------|--------------------------------------------------------------------|-------------------------------------------|--------------------------------------------------------------------------------------------|-----------------------------------------------------------------------|--|--|--|--|
| Home > zohoadapazure > ADAudit Plus                                     | Application                                                        |                                           |                                                                                            |                                                                       |  |  |  |  |
| ADAudit Plus Applic                                                     | ation   API permissio                                              | ns ☆                                      |                                                                                            |                                                                       |  |  |  |  |
| ✓ Search (Ctrl+/) «                                                     | 🕐 Refresh 🛛 🗢 Got feedback                                         | 2                                         |                                                                                            |                                                                       |  |  |  |  |
|                                                                         | This application is using Azure A application to use Microsoft Gra | D Graph API, which<br>ph API instead of A | is on a deprecation path. Starting June 30th<br>zure AD Graph API to access Azure Active D | n, 2020 we will no longer add any n<br>irectory resources. Learn more |  |  |  |  |
| <ul> <li>Quickstart</li> <li>Integration assistant   Preview</li> </ul> |                                                                    |                                           |                                                                                            |                                                                       |  |  |  |  |
|                                                                         | Configured permissions                                             |                                           |                                                                                            |                                                                       |  |  |  |  |
| Manage                                                                  | Applications are authorized to call AF                             | Pls when they are                         | granted permissions by users/admins as                                                     | part of the consent process. The                                      |  |  |  |  |
| 🧮 Branding                                                              | all the permissions the application he                             | eds. Learn more a                         | about permissions and consent                                                              |                                                                       |  |  |  |  |
| Authentication                                                          | + Add a permission ✓ Grant a                                       | admin consent for                         | zohoadapazure                                                                              |                                                                       |  |  |  |  |
| Ŷ Certificates & secrets                                                | API / Permissions name                                             | Туре                                      | Description                                                                                | Admin cons                                                            |  |  |  |  |
| Token configuration                                                     | VAzure Active Directory Graph                                      | (1)                                       |                                                                                            |                                                                       |  |  |  |  |
| ➔ API permissions                                                       | Directory.Read.All                                                 | Application                               | Read directory data                                                                        | Yes                                                                   |  |  |  |  |
| Expose an API                                                           | → Microsoft Graph (3)                                              |                                           |                                                                                            |                                                                       |  |  |  |  |
| Uwners                                                                  | AuditLog.Read.All                                                  | Application                               | Read all audit log data                                                                    | Yes                                                                   |  |  |  |  |
| Roles and administrators   Preview                                      | Directory.Read.All                                                 | Application                               | Read directory data                                                                        | Yes                                                                   |  |  |  |  |
| 11 Manifest                                                             | User.Read                                                          | Delegated                                 | Sign in and read user profile                                                              | -                                                                     |  |  |  |  |

5. Select Office 365 Management APIs.

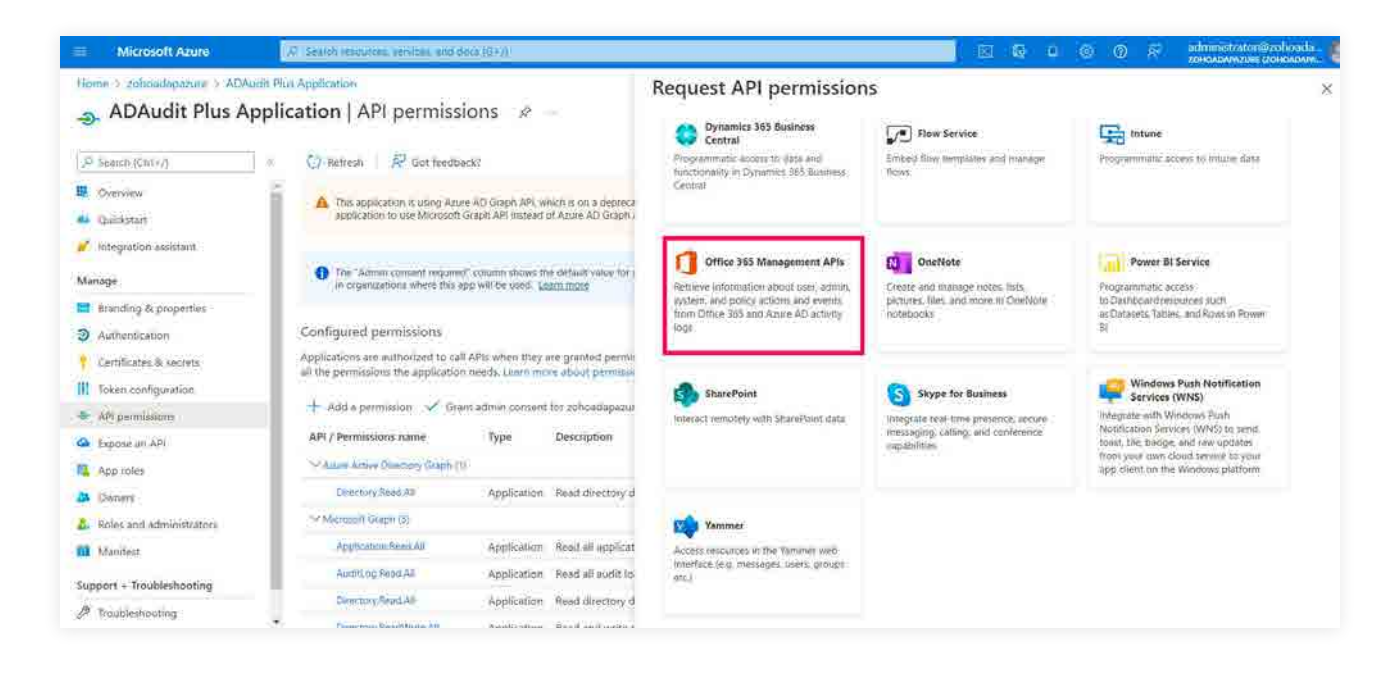

6. Choose Application permissions.

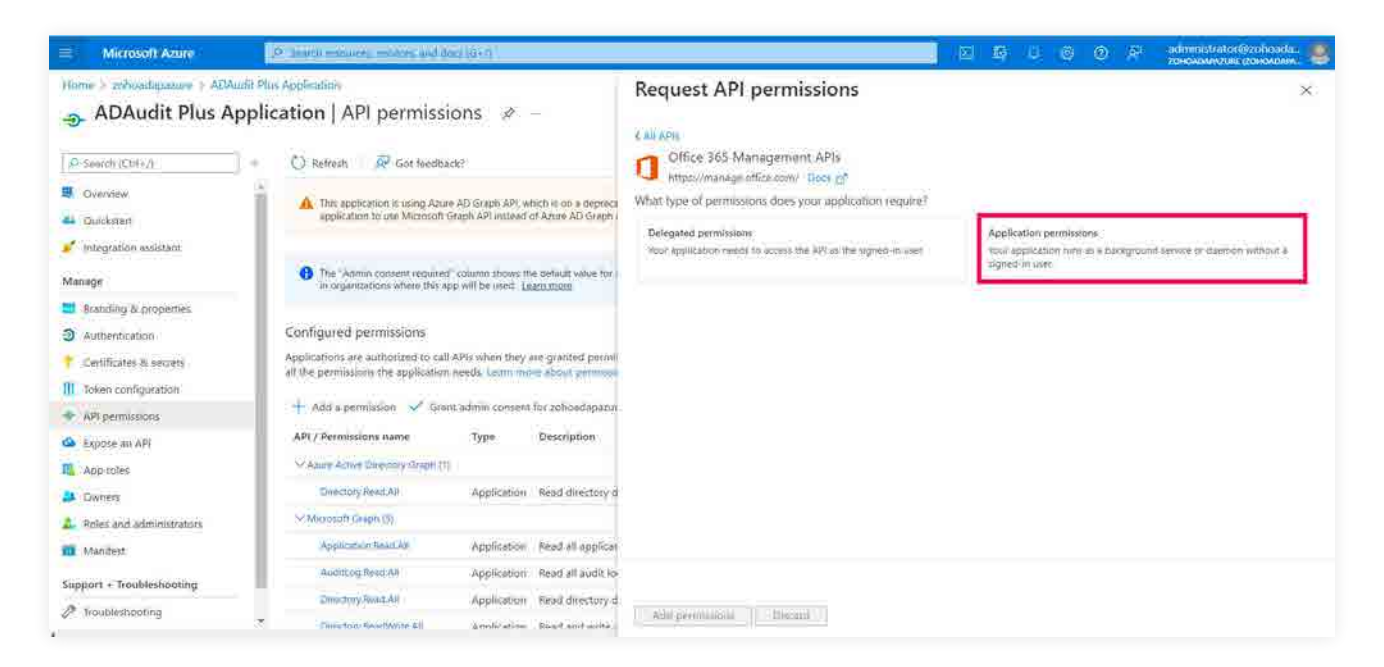

7. In the Request API permissions window, select **Application permissions**, then check the **ActivityFeed.Read** box under ActivityFeed. Select **Add permissions**.

| Microsoft Azuro                                                   | (P <sup>1</sup> Sector management remices) and along (G+/)                                                                                                    | 12                                                                                       | 된 데 @ ⑦ 후 administrator@zoboada<br>zohozowazier zohozowa                                                       |  |  |  |  |
|-------------------------------------------------------------------|----------------------------------------------------------------------------------------------------|------------------------------------------------------------------------------------------|----------------------------------------------------------------------------------------------------|--|--|--|--|
| Home > mhoatlapance > ADAud                                       | n Plus Application<br>plication   API permissions 🛷 –                                                                                                    | Request API permissions                                                                  | 3                                                                                                    |  |  |  |  |
| 0, Search (Ctrl+/)                                                | = ◯ Befresh   🛱 Got feedback?                                                                                                    | CAB APIS<br>What type of permissions does your application require?                      |                                                                                                    |  |  |  |  |
| Uverniew<br>Duickstart                                            | This application is using Azure AD Graph API, which is on a deprecision of the application to use Microsoft Graph API Instead of Azure AD Graph.                                                                                                    | Delegated permissions<br>must appreciation needs to access the API at the signed-in user | Application permissions<br>"Due application runs as a background service or deemon without a<br>signed in user |  |  |  |  |
| Integration assistant<br>Manage                                   | The "Atomo consent required" column those the default value for a<br>in consentations where this are will be used. Leave more                                                                                                    | Select permissions                                                                       |                                                                                                    |  |  |  |  |
| Standing & properties                                             | the probability of the state of the state of | 2 <sup>2</sup> Start typing a permission to titler their results<br>Permission           | Admin consent required                                                                                         |  |  |  |  |
| Authentscation     Certificates & secrets     Token configuration | Configured permissions<br>Applications are authorized to call APIs when they are granted permi-<br>all the permissions the application needs. Learn more about permission                                                                                                    | ActivityFeed (I)                                                                         |                                                                                                    |  |  |  |  |
| · API permissiony                                                 | + Add a permission 💉 Grani admini consent for zohoadapazur                                                                                                    | Read activity data for your organization                                                 | . 494                                                                                                    |  |  |  |  |
| App.toles                                                         | API / Permissions name Type Description<br>~ Name Active Directory Graph (3)                                                                                                    | Activity read Resource (0)     Read DLP policy events including detected sensitive data  | X84.                                                                                                    |  |  |  |  |
| A Dwiners                                                         | Directory Read All Application Read directory d                                                                                                    | ✓ ServiceHealth                                                                          |                                                                                                    |  |  |  |  |
| Roles and administrators                                          | Y Microsoft Gright da                                                                                                    | ServiceHealth Read                                                                       | Vés                                                                                                    |  |  |  |  |
| ni Manifest                                                       | Application Read All Application Read all applicat                                                                                                    | Caref Science London Science Cold Topol (Algorithments)                                  |                                                                                                    |  |  |  |  |
| Support + Troubleshoating                                         | Audittog Resc.401 Application Read all audit to                                                                                                    |                                                                                          |                                                                                                    |  |  |  |  |
| P Troubleshooting                                                 | Directory Read All Application Read electory d                                                                                                    | Add permission: Discord                                                                  |                                                                                                    |  |  |  |  |

8. Once again, go to Manage > API permissions > + Add a permission.

| $\equiv$ Microsoft Azure            | Search resources, services, and docs (     | G+/)               |                                                    |                             |
|-------------------------------------|--------------------------------------------|--------------------|----------------------------------------------------|-----------------------------|
| Home > zohoadapazure > ADAudit Plus | Application                                |                    |                                                    |                             |
| ADAudit Plus Applic                 | ation   API permissior                     | IS \$ <sup>2</sup> |                                                    |                             |
| ✓ Search (Ctrl+/) «                 | ♦ Refresh ♦ ♥ Got feedback?                |                    |                                                    |                             |
| Soverview                           | This application is using Azure AD         | Graph API which    | is on a deprecation path. Starting June 30th. 2020 | we will no longer add any n |
| 🗳 Quickstart                        | application to use Microsoft Grap          | h API instead of A | zure AD Graph API to access Azure Active Directory | resources. Learn more       |
| 💋 Integration assistant   Preview   | Configured permissions                     |                    |                                                    |                             |
| Manage                              | Applications are authorized to call API    | s when they are    | granted permissions by users/admins as part of     | the consent process. The    |
| 🧮 Branding                          | all the permissions the application nee    | ds. Learn more a   | about permissions and consent                      |                             |
| Authentication                      | $+$ Add a permission $\checkmark$ Grant ac | lmin consent for   | zohoadapazure                                      |                             |
| 📍 Certificates & secrets            | API / Permissions name                     | Туре               | Description                                        | Admin cons                  |
| Token configuration                 | → Azure Active Directory Graph (           | 1)                 |                                                    |                             |
| API permissions                     | Directory.Read.All                         | Application        | Read directory data                                | Yes                         |
| Expose an API                       | → Microsoft Graph (3)                      |                    |                                                    |                             |
| Owners                              | AuditLog.Read.All                          | Application        | Read all audit log data                            | Yes                         |
| Roles and administrators   Preview  | Directory.Read.All                         | Application        | Read directory data                                | Yes                         |
| 10 Manifest                         | User.Read                                  | Delegated          | Sign in and read user profile                      | -                           |

9. Select Microsoft Graph in the Request API permissions window.

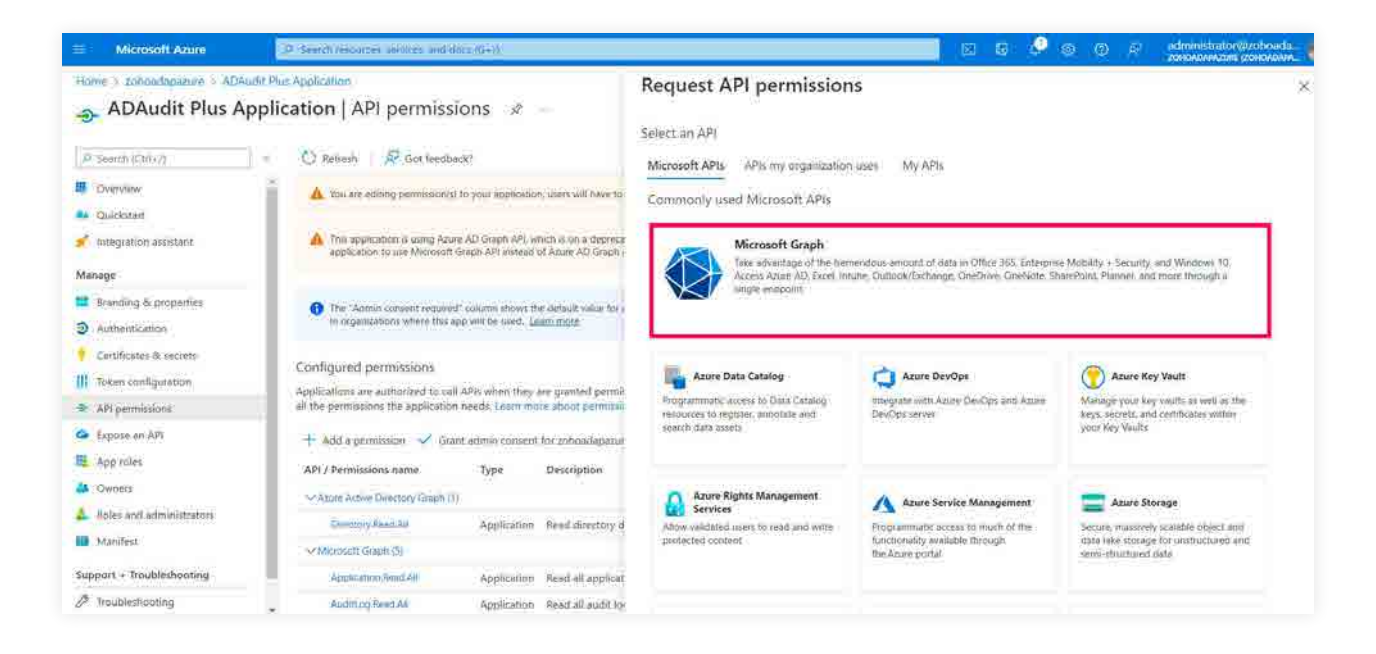

10. Select Application permissions.

| Microsoft Azure                                                                                     | P Seweb remarkers, anview, and also using                                                                                                    |                                                                                                    | 🖂 🕼 👂 🖉 🖉 administraton@zohoeda. 🍓                                                                              |
|----------------------------------------------------------------------------------------------------|----------------------------------------------------------------------------------------------------|----------------------------------------------------------------------------------------------------|----------------------------------------------------------------------------------------------------|
| Horny - archaodamanury - ADAu<br>D ADAudit Plus Ap<br>A Seamfr (Cull+2)<br>B Oversites<br>Guidenter | Ide Plac Application         opplication   API permissions         Image: Section   API permissions         Image: Section   API | Request API permissions call APie Microsoft Graph Impu//graph.microsoft.com/. Boom eff What type of permissions close your application require? | *                                                                                                    |
| Manage                                                                                              | This application is Using Arule XO Graph XPP, which is on a dependent<br>application to use Electropolit Graph APP instead of Arule AD Graph (                                                                                                    | Delegated permissions<br>Your application needs to access the AFS as the signed in uses                                                         | Application permissions<br>vour application runs as a background service or deemon without a<br>Egenet in size. |
| Branding & properties<br>Authentication                                                             | The "Aurnin conject (couries)" column shows the default value for )<br>in organizations where this app will be used, <u>(certri more</u> )                                                                                                    |                                                                                                    |                                                                                                    |
| Campleates & secrets Token configuration AP( permissions                                            | Configured permissions<br>Applications are authorized to call APIs when they are granted perme<br>all the permission the application needs (semi-more about permission                                                                                                    |                                                                                                    |                                                                                                    |
| G Expose an API                                                                                     | + Add = permission 🧹 Grant admin consent for zohead aparat                                                                                                    |                                                                                                    |                                                                                                    |
| A Owners                                                                                            | APT / Permissions name Type Description                                                                                                    |                                                                                                    |                                                                                                    |
| Manifest                                                                                            | Severing Neural Application Read directory &                                                                                                    |                                                                                                    |                                                                                                    |
| Support - Troubleshooting                                                                           | Application Read All Application Read all applicat                                                                                                    |                                                                                                    |                                                                                                    |
| P Troubleshooting                                                                                   | - Autoticg Read.All . Application Read all audit to                                                                                                    | Manifest I manafest I                                                                                                    |                                                                                                    |

11. Check the Directory.Read.All box under Directory. Select Add permissions.

| Home > abbaadquarture > ADAudit Plus Application       API permissions       >         Image: Subadquarture > ADAudit Plus Application       API permissions       >         Image: Subadquarture > ADAudit Plus Application       API permissions       >         Image: Subadquarture > ADAudit Plus Application       API permissions       >         Image: Subadquarture > ADAudit Plus Application       API permissions       >         Image: Subadquarture > ADAudit Plus Application       Image: Subadquarture > API permissions       >         Image: Subadquarture > API permissions       Image: Subadquarture > API permissions       >       >         Image: Subadquarture > API permissions       Image: Subadquarture > API permissions       >       >       >       >       >       >       >       >       >       >       >       >       >       >       >       >       >       >       >       >       >       >       >       >       >       >       >       >       >       >       >       >       >       >       >       >       >       >       >       >       >       >       >       >       >       >       >       >       >       >       >       >       >       >       >       >                                                                                                    | Microsoft Azure                                                | (P) Search malourites, admittes, and alosa (G+/)                                                                                                |                                                                           | 101 | œ | ۵ 😔 | ۲   | <u>8</u> 1 | administrator@zohoada. |
|----------------------------------------------------------------------------------------------------|----------------------------------------------------------------|----------------------------------------------------------------------------------------------------|---------------------------------------------------------------------------|-----|---|-----|-----|------------|------------------------|
| Configured permission:     Configured permission:     Configured permi                                 | Home > sohoadaparum > ADAu                                     | fit Plus Application<br>oplication   API permissions 🖈 –                                                                                        | Request API permissions                                                   |     |   |     |     |            | ×                      |
| <ul> <li>Orderines <ul> <li>Quicktart</li> <li>Quicktart</li> <li>Christration assistant:</li> <li>A True are define permission for surg Ague AD Graph AF, with us or a degraph AF, with us or a degraph AF, with us of a degraph AF, with us of a degraph AF, with us of a de</li></ul></li></ul>         |                                                                | <ul> <li>O Antroph</li> <li>Reducts</li> </ul>                                                                                                  | CAILADIa<br>DeviceManagementConfiguration                                 |     |   |     |     |            |                        |
| <ul> <li>Quickshart <ul> <li>Integration assistant</li> <li>Arrange</li> <li>Branding &amp; properties</li> <li>Branding &amp; properties</li> <li>Architectoration</li> <li>The "Admit consent required" column above the dirful value of the and metal value of the primations where the apple with the user granded where the apple with the user granded where the apple with the user gr</li></ul></li></ul> | B Overview                                                     | A You are editing permission(i) to your application, users will have to                                                                         | > DeviceManagementManagedDevices                                          |     |   |     |     |            |                        |
|                                                                                                    | Quicksterf     Quicksterf     Integration assistant            | The application is sking Asure AD Graph API, which is on a depreca<br>application to use Microsoft Graph API instead of Asure AD Graph          | DeviceManagement/BEAC     DeviceManagement/Beach                          |     |   |     |     |            |                        |
| Maintensitions       Antipensitions       Configured permissions         Maintensitions       Application site bulkniced to all APis when they are justed permissions       Directory Read All ()       Net         Are permissions       Add a permissions of the application of a grant admine consent for achoadapace       Directory Read All ()       Net all directory data       Net         Approver       Add a permissions mane       Type       Description       Sectory Read All ()       Nanager restricted insources in the directory data       Net         Mainlest       Add a permissions amme       Type       Description       Nanager restricted insources in the directory       Yes         Mainlest       Addit of Read All ()       Directory Read All ()       Nanager restricted insources in the directory       Yes         Mainlest       Support + Troubleshooting       Application Read All and (institutions       Yes       Directory Read All ()       Nanager restricted insources in the directory       Yes         Mainlest       Support + Troubleshooting       Application Read all anglication       Read all works institutions       Directory Read All ()       Nanager restricted institutions         Mainlest       Addition Read all anglication       Read all works institutions       Nanager restricted institutions       Directory Read All ()       Nanager restricted insources in the directory         Mainles                                                                                                    | Branding & properties                                          | The "Admini convent required" column shows the default value for<br>in organizations where this app will be used: <u>Lastin material</u>        | ✓ Directory (0)                                                           |     |   |     |     |            |                        |
| API permissions       Applications are buttlocked to all APEs when they are granted permission       Import a flow permission with a permission with a permission                                                                             | Cestificates & secrets                                         | Configured permissions                                                                                                    | Directory Read All ()<br>Read directory data                              |     |   |     | Ne  | t.         |                        |
|                                                                                                    | APC permessone                                                 | Applications are authorized to call APIs when they are granted permit<br>all the permissions the application needs. Learn more about permission | Directory ReadWrite All ①<br>Read and write directory data                |     |   |     | 194 |            |                        |
| App roter     App / Permissions name     Type     Description       App roter     App / Permissions name     Type     Description       App roter     App / Permissions name     Type     Description       App roter     App / Permissions name     Type     Description       App roter     App / Permissions name     Type     Description       App roter     Converse     App roter     DirectoryRecommendations       App roter     Converser     App roter     DirectoryRecommendations       App roter     Converser     App roter     DirectoryRecommendations       App roter     Converser     App roter     DirectoryRecommendations       App roter     App roter     App roter     App roter       App roter     App roter     App roter     App roter       App roter     App roter     Read all appication     Read all appication       P roter     App roter     App roter     Discard                                                                                                    | C Expose an API                                                | 🕂 Add a permission 🛹 Grant admin consent for schood apacur                                                                                      | Directory.Write.Remoted ③<br>Manage restricted resources in the directory |     |   |     | Ye  |            |                        |
| Roles and administrations     Chiracter / Read All intentions     Application Read directory of Commany       Mainlest     Mainlest     Mainlest       Support = Troubleshooting     Application Read all implicat       P. Troubleshooting     Auditop Read All       Auditop Read All     Application Read all implicat                                                                                                    | App roles                                                      | API / Permissions name Type Description                                                                                                    | DirectoryRecommendations                                                  |     |   |     |     |            |                        |
| Support + Troubleshooting         Application         Read all application         Application         Read all application           // Thoubleshooting         Audit(s) Read.All         Application         Read all audit to         Add primitation         Discard                                                                                                    | <ul> <li>Boles and administrators</li> <li>Manifest</li> </ul> | Cincorg Real All Application Read directory d                                                                                                   | > Cumain                                                                  |     |   |     |     |            |                        |
| Thoubleshopting Australia Application Read all audit to Add permittions Discard                                                                                                    | Support + Troubleshooting                                      | Approximit Brack M Application Read all applicat                                                                                                |                                                                           |     |   |     |     |            |                        |
|                                                                                                    | P Troubleshouting                                              | Addming Read All Application Read all width to                                                                                                  | Add permissions Discard                                                   |     |   |     |     |            |                        |

12. Select Grant admin consent for <tenant name>.

| Microsoft Azure                                                       | 9 Search resources services and                                                                                                    | ditis (G.,/)                                   |                                                                             |                                                                                                    | El (         | 6) 🥭         | \$        | ۲          | яř.        | administrator@zohos<br>zowowowenia (zowow | Ida<br>APA |
|-----------------------------------------------------------------------|----------------------------------------------------------------------------------------------------|------------------------------------------------|-----------------------------------------------------------------------------|----------------------------------------------------------------------------------------------------|--------------|--------------|-----------|------------|------------|-------------------------------------------|------------|
| Home > zohoadapazure > ADA                                            | udit Plus Application<br>pplication   API permise                                                                                                    | sions 🖈                                        |                                                                             |                                                                                                    |              |              |           |            |            |                                           | ×          |
| P Search (Chile/)                                                     | Refresh     Refresh     Refresh | biek?                                          |                                                                             |                                                                                                    |              |              |           |            |            |                                           |            |
| Overview     Overview     Overview                                    | A You are editing permission                                                                                                    | (s) to your application                        | s users will have to consent even if th                                     | nay ve already done or previously.                                                                   |              |              |           |            |            |                                           |            |
| * Integration assistant                                               | This application is using As<br>application to use Microsof                                                                                                    | ure AD Graph AFt, wi<br>It Graph API instead o | nich is on a deprecation path. Startin<br>MAzure AD Graph API to access Azu | p June 30th, 2020 we will no longer add any new feature<br>re Active Directory resources. Learn more | s to Azure A | D Graph Al   | t, We str | ongily mo  | ommen      | d that you upgrade your                   | ×          |
| Manage                                                                |                                                                                                    |                                                |                                                                             |                                                                                                    |              |              |           |            |            |                                           |            |
| <ul> <li>Branding &amp; properties</li> <li>Authentication</li> </ul> | De "Admin consent requir<br>in organizations where the                                                                                                    | ed" colums shows the app will be used. Lo      | e detauit value for en organization. H<br>atruttore                         | Nowever, user consent can be customized per permission                                               | cuter, or ap | p. This celu | nn may    | nut reflec | ct the vis | due in your organization, o               | e 2        |
| Certificates & secrets     Token configuration                        | Configured permissions                                                                                                    |                                                |                                                                             |                                                                                                    |              |              |           | -          |            |                                           |            |
| API permissions                                                       | Applications are authorized to c<br>all the permissions the application                                                                                                    | all APIs when they a<br>on needs. Learn mo     | re about permissions by users//<br>re about permissions and correct         | admons as part of the consent process, the list of co                                                | ntigured pe  | rmissions s  | hould I   | sclude-    |            |                                           |            |
| C Expose an APt                                                       | + Add a permission                                                                                                    | ant admin consent                              | for zohoadapazure                                                           |                                                                                                    |              |              |           |            |            |                                           |            |
| App roles                                                             | API / Permissions name                                                                                                    | Type                                           | Description                                                                 | Admin consent requi                                                                                  | Status       |              |           |            |            |                                           |            |
| Dwners                                                                | V Amore Active Projectory Stanin                                                                                                    | mi                                             | 100.00012                                                                   | 1720-0774478486657794796                                                                             |              |              |           |            |            |                                           |            |
| & Roles and administrators                                            | Energiney Aread Ad                                                                                                    | Application                                    | Read directory date                                                         | Yes                                                                                                  | O Grad       | ited for ast | oatlagad  |            |            |                                           |            |
| Manifest                                                              | Microsoft Graph (4)                                                                                                    | 5 5 M 6 D 70 5 7 1                             | - 1999 (1999) (1999) (1999)                                                 | 12995                                                                                                |              |              |           | - 200      |            |                                           |            |
| Support + Troubleshooting                                             | Application Reed All                                                                                                    | Application                                    | Read all applications                                                       | Yes                                                                                                  | A Not        | granted to   | zohoud    | - 0+++     |            |                                           |            |
| P Troubleshooting                                                     | AuditLos Read All                                                                                                    | Application                                    | Read all audit log data                                                     | Ves                                                                                                  | 😋 Giài       | ited for zor | dødapa:   |            |            |                                           |            |

#### 13. Click Yes.

### 3.2.4 Obtain client ID and client secret

- 1. Go to the Azure portal, and sign in using your Microsoft account.
- 2. Select Azure Active Directory service from the Azure services section.

| Azure servic      | es                                            |                    |                    |               |                     |              |             |                     |               |  |  |
|-------------------|-----------------------------------------------|--------------------|--------------------|---------------|---------------------|--------------|-------------|---------------------|---------------|--|--|
| 4                 | ٨                                             |                    | 6                  | · 🕈           |                     |              | (**)        | Q                   | $\rightarrow$ |  |  |
| Create a resource | Azure Active<br>Directory                     | Azure AD<br>Domain | Cost<br>Management | Subscriptions | Storage<br>accounts | Activity log | Resource    | Virtual<br>machines | More service  |  |  |
| Recent reso       | urces                                         |                    |                    |               |                     |              |             |                     |               |  |  |
| Name              | ecent resources<br>ame<br>Pay-As-You-Go       |                    |                    | Туре          |                     |              | Last Viewed |                     |               |  |  |
| 📍 Pay-As-You-0    | Recent resources                              |                    |                    | Subscription  |                     |              |             | a week ago          |               |  |  |
| 🚞 adapazuresto    | Name<br>Pøy-As-You-Go<br>adapazurestoragetest |                    |                    | Storage a     | iccount             |              | 2 weeks ago |                     |               |  |  |
| (💓 adapstorage    |                                               |                    |                    | Resource      | group               |              |             | 3 weeks ago         |               |  |  |
| nce azurefilesync |                                               |                    |                    | Storage S     | Syric Service       |              |             | 3 weeks ago         |               |  |  |
| Navigate          |                                               |                    |                    |               |                     |              |             |                     |               |  |  |

- 3. Go to Manage > Certificates & secrets.
  - Click + New client secret.
  - Type in the description and the expiration date.
  - Click Add.

| ≡ Microsoft Azure                                | 𝒫 Search resources, services, and                                   | docs (G+/)                                                          |                                                                |                                                         |
|--------------------------------------------------|---------------------------------------------------------------------|---------------------------------------------------------------------|----------------------------------------------------------------|---------------------------------------------------------|
| Home > zohoadapazure > ADAudit P                 | lus applicaiton<br>i <b>cation</b>   Certificates                   | & secrets 🛷                                                         |                                                                |                                                         |
|                                                  | ♡ Got feedback?                                                     |                                                                     |                                                                |                                                         |
| <ul> <li>Overview</li> <li>Quickstart</li> </ul> | Credentials enable confidential<br>scheme). For a higher level of a | applications to identify themselve<br>surance, we recommend using a | es to the authentication ser<br>certificate (instead of a clie | rvice when receiving toke<br>ent secret) as a credentia |
| 10 Integration assistant                         | Certificates                                                        |                                                                     |                                                                |                                                         |
| Manage                                           | Certificates can be used as secr                                    | ets to prove the application's ider                                 | ntity when reques <mark>ti</mark> ng a tok                     | en. Also can be referred                                |
| 🔤 Branding                                       | _                                                                   |                                                                     |                                                                |                                                         |
| Authentication                                   | ↑ Upload certificate                                                |                                                                     |                                                                |                                                         |
| Certificates & secrets                           | Thumbprint                                                          |                                                                     | Start date                                                     | Expires                                                 |
| Token configuration                              | No certificates have been adde                                      | l for this application.                                             |                                                                |                                                         |
| API permissions                                  |                                                                     |                                                                     |                                                                |                                                         |
| Expose an API                                    |                                                                     |                                                                     |                                                                |                                                         |
| 🎎 App roles   Preview                            | Client secrets                                                      |                                                                     |                                                                |                                                         |
| Owners                                           | A secret string that the applicat                                   | on uses to prove its identity whe                                   | n requesting a token. Also                                     | can be referred to as ap                                |
| Roles and administrators   Pre                   |                                                                     |                                                                     |                                                                |                                                         |
| Manifest                                         | + New client secret                                                 |                                                                     |                                                                |                                                         |
| Support + Troubleshooting                        | Description<br>No client secrets have been cre                      | Expires<br>ated for this application.                               | Value                                                          |                                                         |

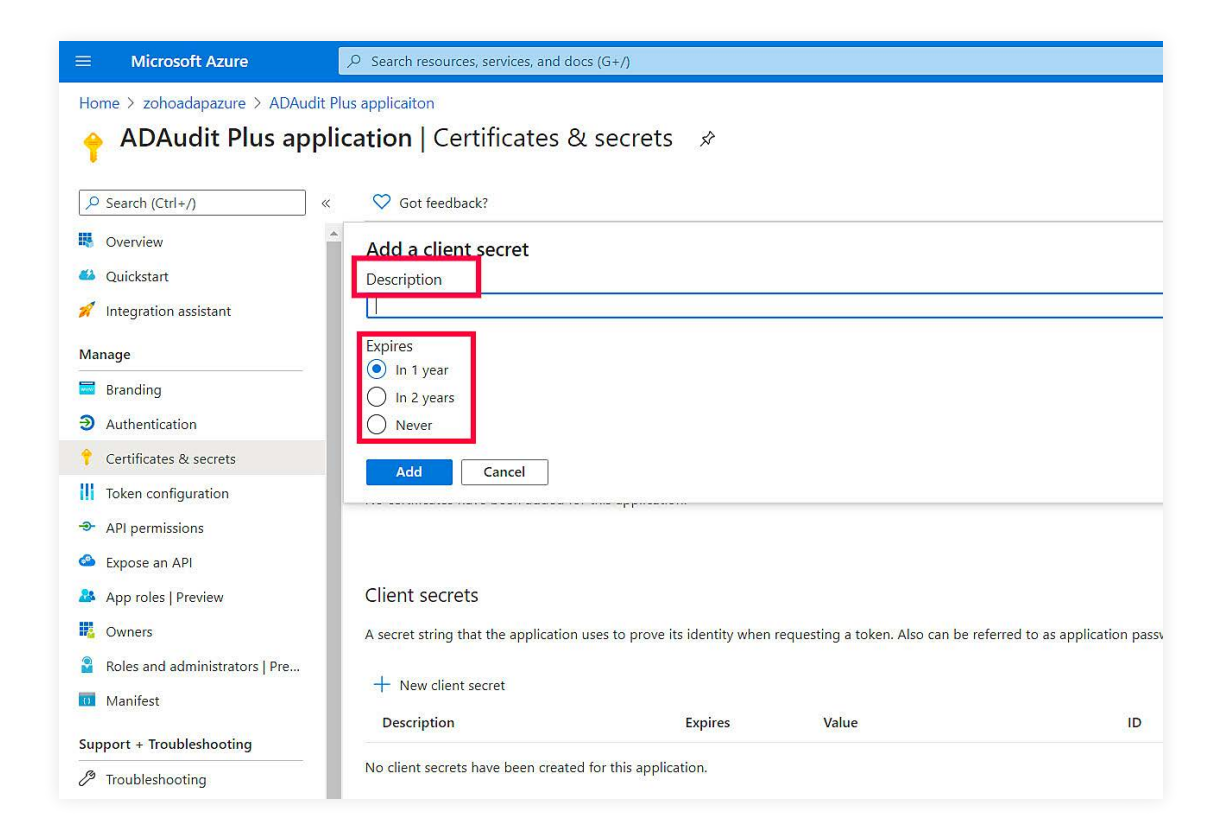

4. Copy the **client secret value** (e.g., 14uClLxkHtlVGR3wkCq12341Nd5VtestkkWTylPrrE=).

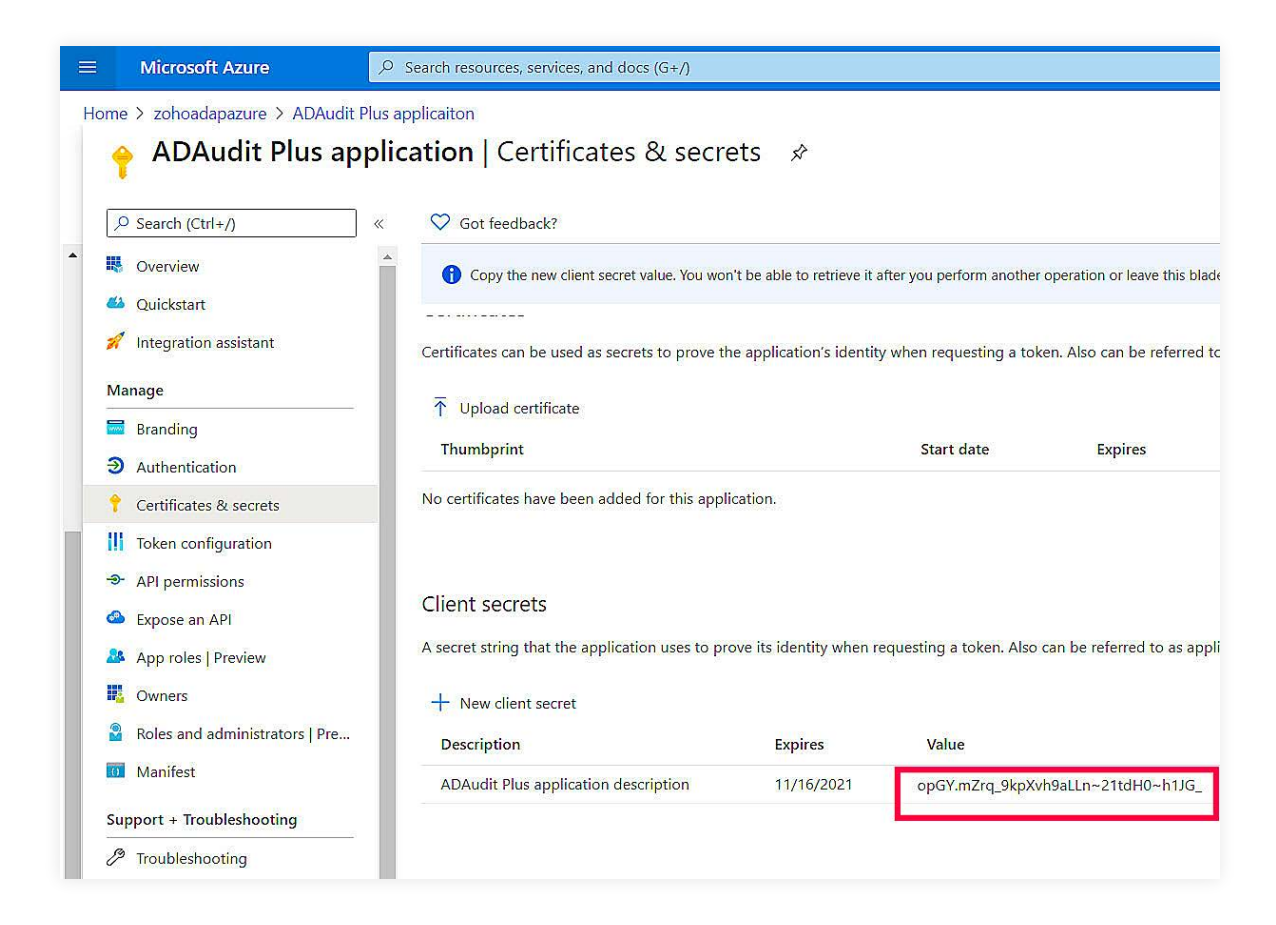

5. Go to Manage > App registrations. Select your application under Owned applications.

|     | Microsoft Azure                | 2 Search vesturces, services, and docs (G+/)                                                                                                    |                                                     |
|-----|--------------------------------|----------------------------------------------------------------------------------------------------|-----------------------------------------------------|
| Hon | ne > zohoadapazure             |                                                                                                    |                                                     |
| 11  | zohoadapazure   Ap             | o registrations 👒                                                                                                    |                                                     |
| 0   | Overview *                     | 🕂 New registration 🕲 Endpoints 🖉 Troubleshooting 🛓 Download 🗟 Preview features                                                                                                    | 💙 Got feedback?                                     |
| *   | Getting started<br>Preview hub | Starting June 30th, 2020 we will no longer add any new features to Azure Active Directory Authentication I will no longer provide feature updates. Applications will need to be upgraded to Microsoft Authentication | library (ADAL) and Azure<br>Library (MSAL) and Mice |
| *   | Diagnose and solve problems    | All applications Owned applications                                                                                                    |                                                     |
| Man | age                            | Start typing a name or Application ID to filter these results                                                                                                    |                                                     |
| -   | Groups                         | Display name                                                                                                    | Application (clien                                  |
|     | External Identities            | RA Reporting API AzureAD                                                                                                    | 16630a89-debd-4                                     |
| 4   | Roles and administrators       | xx Reporting API                                                                                                    | e4bcbb27-72ab-4                                     |
|     | Administrative units           | In TestAppMgmt Name Changed                                                                                                    | d45a42e9-d711-4                                     |
| 12  | Enterprise applications        | test)                                                                                                    | 1ed71d15-088c-4+                                    |
| -   | Onvicus .                      | ADAudit Plus Application                                                                                                    | 5c01118f-c384-43                                    |
| 82  | App registrations              | ADAuditPlus U) Change Application Test                                                                                                    | cf385b3b-e910-4c                                    |
| (3) | Identity Governance            | n TestApplication                                                                                                    | f1968195-7143-44                                    |
| 15  | Application proxy              | ADauditPlus New Application                                                                                                    | d526c44d-e789-4+                                    |
| -   | Licenses                       | zohoazareadap.                                                                                                    | 919e4109-1262-41                                    |
|     | Azure AD Connect               | Test                                                                                                    | 6bf8f0f0-0fa7-449                                   |

6. Navigate to Application (client ID) and click Copy to clipboard.

|                                    | 𝒫 Search resources, services, and docs (G+/)                                                                                                    |
|------------------------------------|----------------------------------------------------------------------------------------------------|
| Home > zohoadapazure >             |                                                                                                    |
| ADAudit Plus Appli                 | cation 🖉                                                                                                    |
| Chapter (Chrl) 0                   |                                                                                                    |
| > pearch (ctri+/) «                | Seentials                                                                                                    |
|                                    | Display name : ADAudit Plus Application                                                                                                    |
| <ul> <li>Quickstart</li> </ul>     | Application (client) ID : 5c01118f-c384-43d3-9efd-520c68a19af8                                                                                                    |
| Integration assistant   Preview    | Directory (tenant) ID : 34e0cdfc-a347-4052-815a-e1ef9526deb9                                                                                                    |
| Manage                             | Object ID : 19c41367-8bc9-4139-a3f5-f1981fa4c410                                                                                                    |
| 🧮 Branding                         | Charting Jupp 20th 2020 we will be langer add any new fastures to Arura Artice Directory Authentication Lit                                                                                                    |
| Authentication                     | <ul> <li>Starting June Sun, 2020 We will no longer add any new reactives to Azure Active Directory Adurentication Li<br/>will no longer provide feature updates. Applications will need to be upgraded to Microsoft Authentication L</li> </ul> |
| 📍 Certificates & secrets           |                                                                                                    |
| Token configuration                |                                                                                                    |
| API permissions                    |                                                                                                    |
| Expose an API                      |                                                                                                    |
| Owners                             |                                                                                                    |
| Roles and administrators   Preview | X 🗊 🚌 🚺 💽                                                                                                    |
| 🔟 Manifest                         |                                                                                                    |
| Support + Troubleshooting          | Build more powerful apps with rich user and business data<br>from Microsoft services and your own company's data<br>sources                                                                                                    |
| P Troubleshooting                  | View API permissions                                                                                                    |
| New support request                |                                                                                                    |

### 3.2.5. Setting up Azure AD in ADAudit Plus

- 1. Open the ADAudit Plus web console.
- 2. Go to **Configuration > Configured Server(s) > Cloud Directory.**

| ADAudit Plus                                                             | Das | hboard R | eports File Audit | Server Audit A     | nalytics Alertei | Configuration      | Admin  | Support.                      | A Download New Jump to Licen:                                  | e 🚺 jobs ? 🙆 •<br>Q Search 🕐 Domain Sectings |
|--------------------------------------------------------------------------|-----|----------|-------------------|--------------------|------------------|--------------------|--------|-------------------------------|----------------------------------------------------------------|----------------------------------------------|
| Configured Server(s)<br>Member Servers<br>File Serve<br>Workmattons      |     | Cloud Di | rectory           |                    |                  |                    |        |                               |                                                                | + Add Tamari -                               |
| Workgroup Servers<br>Event Subscriptions                                 |     | 00       | <b>w</b> 1        |                    |                  |                    |        |                               |                                                                |                                              |
| File Integrity<br>Rrint Servece                                          |     |          | ACTIONS           | NAME               |                  | EVENT FETCH INTERV | AL LAS | T SCHEDULE RUN AT             | TIMESTAMP OF LAST EVENT                                        | STATUS                                       |
| Import Evo/Evtx Logs<br>Automatic Configuration                          |     |          | © ≯ ⊠ E           | cohoadapazure onro | crosoft.con      | Every 30 minutes   | Niav   | 12,2020 08:40 32 AM (Sen Kook | Audie Nov 11,2020 05:06:31 PK<br>Sign-m Nov 11,2020 04:57:34 P | M Aude Signed                                |
| Alert Profiles<br>View/Modity Alert Profiles<br>Ocate Alert Profile      | 8   |          |                   |                    |                  |                    |        |                               |                                                                |                                              |
| Analytics Configuration<br>Analytics Configuration                       | ÷   |          |                   |                    |                  |                    |        |                               |                                                                |                                              |
| Report Profiles<br>View/Modify Report Profiles                           | ٠   |          |                   |                    |                  |                    |        |                               |                                                                |                                              |
| Configuration<br>Advanced Configurations<br>Global Exclude Configuration | •   |          |                   |                    |                  |                    |        |                               |                                                                |                                              |

- 3. Select + Add Tenant.
- 4. Select Audit via Office 365.
- 5. In the Cloud Directory window, enter the Tenant Name, Client ID, and Client Secret.

| SE ADAuditPius                                                                                            |    |                            |                               |           |        |                           | 183         |                                                                                                    |  |
|----------------------------------------------------------------------------------------------------|----|----------------------------|-------------------------------|-----------|--------|---------------------------|-------------|----------------------------------------------------------------------------------------------------|--|
| Conference Service                                                                                        | •  | Cloud Directory            | -                             | -         |        | -                         | ×           |                                                                                                    |  |
| Advance Advance)<br>Inter Server<br>Westernerver<br>These Deserver                                        |    |                            | Directory Type<br>Texast Name | anite att |        |                           |             |                                                                                                    |  |
| Wodgman Same S.<br>Earl Stateward                                                                         |    |                            | O Auda wa howe 🔺              |           |        | (a) Australia contraction | 4. <b>*</b> |                                                                                                    |  |
| ta nigry<br>Anthones<br>manifestration                                                                    | 1  | Client ID<br>Client Secret |                               |           | Ø      | Client ID                 | Ø           |                                                                                                    |  |
| Announce providence<br>Alexandratic providence<br>Manufacture and an Announce<br>Announce and an Announce |    | Cloud Type                 | Agure Cloott (Default)        | v         |        |                           |             | and the second second se |  |
| Analyper Fooligarmon                                                                                      | •  |                            |                               |           |        |                           |             |                                                                                                    |  |
| Regist Fooling.                                                                                           | 14 |                            |                               |           | Mari I | Comm/                     |             |                                                                                                    |  |
| Configuration )<br>Antimiced Compositions<br>Internet Cartain Configuration                               |    |                            |                               |           |        |                           |             |                                                                                                    |  |

**Note:** To obtain the tenant name:

- Go to the Azure portal, and sign in using your Microsoft account.
- Search for and select **Microsoft Entra ID**.

| Microsoft Azone | <ul> <li>Microsoft Entra ID</li> <li>All Services (58) Marketplace (3) Documenta</li> </ul> | x abor (199+) Patourices (D) Resource Groupe (O)                 | E 6 0        |                | แต่การชิงอาจิงอาจิงอาจิงอาจิงอาจิงอาจิงอาจิงอาจ |
|-----------------|---------------------------------------------------------------------------------------------|------------------------------------------------------------------|--------------|----------------|-------------------------------------------------|
|                 | Microsoft Entra (0, (0)                                                                     | Microsoft Entra (Crisky stere)                                   | ties et bons | Allow services |                                                 |
|                 | 2 Miccosoft Emra ID Presection                                                              | & Microsoff Entra (Dirotes and administrators                    |              |                |                                                 |
| F               | 2831 🛕 Microsoft Enza D +isk detections                                                     | Microsoft Entra ID Security                                      |              |                |                                                 |
|                 | Reo 2 Microsoft Entra ID ricky sign-ins                                                     | 💑 Microsoft Entra (D risky workload identifie)                   |              |                |                                                 |
|                 | Marketplace                                                                                 |                                                                  | wed          |                |                                                 |
|                 | Aficcosoft Entra Digital IAM Monaged Service                                                | Omada Identity Cloud: Enhance Your Microsoft Entra ID Capa       | 1.000        |                |                                                 |
|                 | Counda Marting Doubl Enhance Your Microsoft Entra ID Capa.                                  |                                                                  | 1420         |                |                                                 |
|                 | Documentation                                                                               |                                                                  | 1890         |                |                                                 |
|                 | What if Mizeosoft Echila JD?                                                                | Log in to a Windows simuli naehtne in Azure By aaing Micronom    | - p          |                |                                                 |
|                 | Use your feet Microsoft, Entre subscription                                                 | Mose to Pitiel your tensor 3D                                    | jo jo        |                |                                                 |
|                 | an Malmoot Entra in Commits Alare ADS towers for movies print                               | Set up Microtoft From watermication for Size Server - SQL Server | - 90         |                |                                                 |
|                 | Microsoft Brits authority allow for SOS Server systems - SOI Server                         | Use a Minnisoft Emra Workblad ID on Assee Rubernetes Service     |              |                |                                                 |
|                 | Continue searching in Microsoft Easts (D)                                                   |                                                                  | 199          |                |                                                 |
|                 | Samdrup of colorogeness                                                                     | Rom                                                              |              |                |                                                 |
|                 | P                                                                                           | Log Antibities were know                                         | a month who  |                |                                                 |
|                 | P Instructional I                                                                           | Log Analytics worksbace                                          | a month ago  |                |                                                 |
|                 | Gen all                                                                                     |                                                                  |              |                |                                                 |

- Go to Manage > Custom domain names.
- Click Add filter, under Filter, select Primary from the dropdown, and under Value, select Yes from the dropdown.

| Microsoft Acme                                                             | 1                                                                                                    | The Construction of Marcan Control (1979)         | ରା ଭିର:୦୦ନ <del>ଅବସ୍ଥାରେ 🎒</del> |
|----------------------------------------------------------------------------|----------------------------------------------------------------------------------------------------|---------------------------------------------------|----------------------------------|
| Here I allowed and                                                         |                                                                                                    |                                                   |                                  |
| zohoadapazure   1                                                          | Custom domain names —                                                                                                    |                                                   | ×                                |
| -                                                                          | 🗧 🕂 Add Current Romain 🔋 Disproze and sch                                                                                                    | vingestamme 💭 Safrach 🖽 Columns 🛛 🖓 Got Neekladd? |                                  |
| Drewein features                                                           | (I) (                                                                                                    | the same way we become from the performant        |                                  |
| > Claptose and solve problems                                              | IT Seech                                                                                                    | Acc Nex                                           |                                  |
| Menage                                                                     |                                                                                                    | Add filter                                        | 8                                |
| A peen                                                                     | Marne                                                                                                    | Status Filmer Federated Primary                   |                                  |
| a Groups                                                                   | and the second second s | A or Primary                                      |                                  |
| <ul> <li>Columnal objectivies</li> <li>Roles and administration</li> </ul> | adale:damla(oodin)                                                                                                    | wi wi                                             |                                  |
| 🔺 skammestrátíve unite                                                     | arpagials boots                                                                                                    |                                                   |                                  |
| Delegated adminipathers:                                                   | #11004m.a.com                                                                                                    | A Grander                                         |                                  |
| Enterprise applications     tenlors                                        |                                                                                                    | A unwrition                                       |                                  |
| II Appreprintentane                                                        | See and                                                                                                    | A months                                          |                                  |
| <ul> <li>Imatelly Conversion</li> <li>Application press</li> </ul>         | April Andrews                                                                                                    | A troovflag                                       |                                  |
| Dettor setury attributes                                                   | No. 1000                                                                                                    | A Linearitied                                     |                                  |
| Comes                                                                      | and a second second second second                                                                                                    | O Smiled                                          |                                  |
| Alteresselt Entra Connect                                                  | de-com                                                                                                    | A Investigat                                      |                                  |
| Cuttom domail names                                                        | de pitter                                                                                                    | A Univertified                                    |                                  |
| Moseline (MDM and WIP)     Fessivoid leset                                 | #famfbriki.com                                                                                                    | A un-ented                                        |                                  |
| Company bianding                                                           | (Neuroditytuu cool)                                                                                                    | O Weiffed                                         |                                  |
| a loset settingt                                                           |                                                                                                    | 6                                                 | ×                                |

• Copy the name of the primary domain that is displayed and paste it in the **Tenant Name** field.

| Microsoft Asure                                                              |                                                                                          | ( Significanting and an external pro-                                                           |           |           | <br>0 0 R | somentarrezonada. 8 |
|------------------------------------------------------------------------------|------------------------------------------------------------------------------------------|-------------------------------------------------------------------------------------------------|-----------|-----------|-----------|---------------------|
| zohoadapazure   C                                                            | ustom domain names —                                                                     |                                                                                                 |           |           |           | ×                   |
| Orientee     Orientee     Process Instructs     Cognose and active problems  | + actuation domain R Degree with a<br>O Loong 1 - to a disc a man global at<br>R : Seed: | na poteni () kitali (1) Sourmi (2) ki<br>E he dud krowe Naccot Sold Const Source<br>(1) Sala Ne | Sature)   |           |           |                     |
| Menage<br>A 19499                                                            | Name .                                                                                   | Status                                                                                          | Federated | Primary . |           |                     |
| Groups     Groups     Demonstratedures                                       | - Mariana a commendation                                                                 | Ø xustible                                                                                      |           | e.        |           |                     |
| Soles and administrator     administrative                                   |                                                                                          |                                                                                                 |           |           |           |                     |
| Delegated activity painting:     Enterprise accilitations                    |                                                                                          |                                                                                                 |           |           |           |                     |
| C Cerices                                                                    |                                                                                          |                                                                                                 |           |           |           |                     |
| senteny Governmene     Auplication proce                                     |                                                                                          |                                                                                                 |           |           |           |                     |
| <ul> <li>Cutter excerts attribute;</li> <li>A compto</li> </ul>              |                                                                                          |                                                                                                 |           |           |           |                     |
| <ul> <li>Gross-deneid systematicies</li> <li>Mermorit (mm Garver)</li> </ul> |                                                                                          |                                                                                                 |           |           |           |                     |
| Cucom conser serving     Middley (MOM and Wild)                              |                                                                                          |                                                                                                 |           |           |           |                     |
| Felowidd Reell     Company Jounding                                          |                                                                                          |                                                                                                 |           |           |           |                     |
| States settings                                                              | 6                                                                                        |                                                                                                 |           |           |           |                     |

#### 6. Click Add.

### 3.2.6 Privileges required for Office 365 cmdlet configuration

ADAudit Plus uses the below-listed APIs to audit Azure AD.

- Office 365 Management API for all installations after ADAudit Plus build 7050.
- PowerShell cmdlets (unified audit log) for tenants who configured Azure AD via Office 365 before ADAudit Plus build 7050.

**Note:** ADAudit Plus strongly recommends using Office 365 Management API to obtain Azure AD events. For tenants still using PowerShell cmdlets, you can update your configuration by migrating O365 cmdlet configuration to Office 365 Management API configuration. You can find the steps to do it here.

Check and migrate O365 cmdlet configuration to M365 API configuration

- 1. Open the ADAudit Plus web console.
- 2. Go to Configuration > Configured Server(s) > Cloud Directory.
- 3. Under the Actions column in the report, select the **Migrate** icon.

**Note:** This is only necessary for tenants who configured Azure AD via O365 before build 7050. This feature will be available once the users upgrade to build 7050 or above.

4. In the Migrate to M365 API window that opens, enter the **Client ID** and **Client Secret** generated previously.

| ifiguration | Migrate to M365 API                                                                                                    | ×                                           |         | _              |
|-------------|----------------------------------------------------------------------------------------------------|---------------------------------------------|---------|----------------|
|             | Client ID<br>Client Secret                                                                                                    | 0                                           |         |                |
|             | Why to migrate?<br>The existing configuration uses 'Exchange Online Powershell Cmdlets' to<br>O365/M365 and authenticates using Basic Authentication, which has been | collect events from<br>n depreciated (Refer |         | TI             |
| padauditp   | link).<br>So, We suggest migrating to O365 Management Activity rest-based web A<br>protocol for authentication.                                                      | API, which uses OAuth2                      | un Now] | Ai<br>Si<br>St |
| pazure.on   | <b>Migrate</b> Cancel                                                                                                    |                                             | un Now] | Ai<br>Si       |
|             |                                                                                                    |                                             |         |                |

### 5. Click Migrate.

If you still want to use O365 cmdlet configuration and you are using an ADAudit Plus build lower than 7050, you can find the privileges required below:

| Required role        | Permission                                        |
|----------------------|---------------------------------------------------|
| Global administrator | Compliance Management (Audit Logs)                |
|                      | Organization Management (View-Only<br>Audit Logs) |

Listed below are the system specifications required:

#### i. Microsoft .NET Framework 4.0

- To check whether .NET Framework 4.0 is installed:
- Go to Start > Command Prompt.
   Type in the following query: reg query
   "HKEY\_LOCAL\_MACHINE\SOFTWARE\Microsoft\NET Framework
   Setup\NDP\v4\full" /v version.
- Ensure that the version number is 4.0.
   If not, download NET Framework 4.0 from here and install it.

#### ii. PowerShell version 3

To check whether PowerShell is installed:

- Go to Start > Run.
- Type in **PowerShell.**
- If PowerShell is installed, check for its version number by typing in the following query in the command prompt: **\$PSVersionTable.**
- If PowerShell is not installed or if the existing PowerShell version is below 3, you can install or upgrade to version 3 from here.

### iii. Azure AD module for Windows PowerShell

To check whether the Azure AD module is installed:

- Go to Start > Run
- Type in **PowerShell.**
- Type in the query **get-module -Name AzureAD**. This will list the module if it's already installed. In case it's not, install the module by running the PowerShell cmdlet **Install-Module Azure AD**.

#### Notes:

- Gain a correlated view of your hybrid AD environments by configuring both Azure AD and on-premises AD domain details in ADAudit Plus.
- This Azure AD module is available only in the 64-bit version of Windows.

# 4. Reporting capabilities of ADAudit Plus

## 4.1. ADAudit Plus vs. Azure portal

| ADAudit Plus                                                                                           | Azure portal                                                                                              |
|----------------------------------------------------------------------------------------------------|----------------------------------------------------------------------------------------------------|
| On-premises o                                                                                          | domain details                                                                                            |
| Displays both on-premises and cloud details, such as SID, GUID, and user distinguished name            | Only displays details available in the cloud, such as user name and display name                          |
| Activity                                                                                               | y origin                                                                                                  |
| Generates details on where the activity began,<br>e.g., in the cloud or synced from Windows servers    | Does not include details on where the activity began                                                      |
| Rete                                                                                                   | ntion                                                                                                    |
| Retains historical data based on the retention period configured by the user                           | Amount of data stored depends on the license<br>level in Azure (maximum retention duration<br>is 30 days) |
| Rep                                                                                                    | orts                                                                                                    |
| Analyzes user login details across both<br>on-premises and cloud environments from a<br>single console | Generates only cloud login details in reports                                                             |

**Table 2:** A detailed comparison of how auditing via ADAudit Plus differs from auditing via theAzure portal over multiple categories.

### 4.2. ADAudit Plus vs. Microsoft 365 (using PowerShell cmdlets)

| ADAudit Plus                                                                                        | Microsoft 365                                                                                                    |  |  |  |  |
|----------------------------------------------------------------------------------------------------|----------------------------------------------------------------------------------------------------|--|--|--|--|
| On-premises o                                                                                       | domain details                                                                                                    |  |  |  |  |
| Displays both on-premises and cloud details, such as SID, GUID, and user distinguished name         | Only displays details available in the cloud, such as user name and display name                                   |  |  |  |  |
| Activity                                                                                            | y origin                                                                                                    |  |  |  |  |
| Generates details on where the activity began,<br>e.g., in the cloud or synced from Windows servers | Does not include details on where the<br>activity began                                                            |  |  |  |  |
| Rete                                                                                                | ntion                                                                                                    |  |  |  |  |
| Retains historical data based on the retention period configured by the user                        | Amount of data stored is based on the license<br>level in Microsoft 365 (maximum retention<br>duration is 90 days) |  |  |  |  |
| Rep                                                                                                 | orts                                                                                                    |  |  |  |  |
| Lists user login details across both on-premises and cloud environments from a single console       | Generates only cloud login details in reports                                                                      |  |  |  |  |

**Table 3:** A detailed comparison of how auditing via ADAudit Plus differs from auditing viaMicrosoft 365 over multiple categories.

# 5. Event categories tracked by ADAudit Plus

### 5.1. Event details

Listed below are the event categories that are monitored by ADAudit Plus.

Azure Active Directory — Application

Azure Active Directory — Device

Azure Active Directory — Directory

Azure Active Directory — Group

Azure Active Directory — Policy

Azure Active Directory — Role

Azure Active Directory — Sign-in

Azure Active Directory — User

Azure Active Directory

# 6. Log retention settings in Azure AD

It is imperative to retain an adequate amount of historical audit data to meet any compliance or forensic requirements that might arise. The retention period for both Microsoft 365 and Azure AD is based on the user's license level and allows for only a maximum of 90 days. ADAudit Plus, however, provides admins with the option to configure any custom retention period, ensuring a foolproof audit trail.

# 7. Troubleshooting

### **Errors and solutions**

- 1. Failed to add tenants. Check your client secret.
- 2. Unable to add tenants due to invalid client ID.
- 3. Invalid tenant name.
- 4. Insufficient privileges to audit Azure AD.
- 5. The Azure AD server is taking too long to respond. Check your network connectivity.
- 6. Unable to connect with the Azure AD server due to connection reset.
- 7. Unable to connect with the Azure AD server due to trust failure.
- 8. Certificate update in progress. Restart the ADAudit Plus service.
- 9. The sign-in logons require an Azure AD premium license.
- **10.** Insufficient privileges when auditing via Office 365.
- 11. The configured proxy server is unreachable.
- 12. Network unreachable.
- 13. Unauthenticated proxy server configured.
- 14. Spike in Azure AD event requests.
- 15. The event collection is taking too long.
- 16. Insufficient privileges to carry out risk detection.
- 17. No data available.

#### 1. Failed to add tenants. Check your client secret.

Issue: Unable to add tenants to configure Azure AD due to invalid client secret.

**Solution:** Client secret values will be available only while it is generated. So, if you have a copy of your current client secret copied elsewhere, you can use it to compare to the value configured in ADAudit Plus. If not, you will have to create a new client secret.

Generate a new client secret by following the steps listed below:

- i. Go to the Azure portal.
- ii. Select the Azure Active Directory service from the Azure services top pane.
- iii. Go to Manage > App Registrations. Select your application under Owned application.
- iv. Go to Manage > Certificates & secrets.
- v. Click + New client secret.
- vi. Type in the description. Click Add.
- vii. Copy the client secret value (e.g., "14uClLxkHtlVGR3wkCq12341Nd5VtestkkWTylPrrE=")

| 😑 Microsoft Azure               | D Seach resources services and details                                                 | ň.                                                     |                                                                                                    | EI C                        | 7 🖉 e          | @ @ | administrator@zoncada |
|---------------------------------|----------------------------------------------------------------------------------------|--------------------------------------------------------|----------------------------------------------------------------------------------------------------|-----------------------------|----------------|-----|-----------------------|
| Home 3. zohoadaaaaar   Abo ingi | itrations 1 alumni                                                                     |                                                        |                                                                                                    |                             |                |     |                       |
| 💡 abarna   Certifica            | tes & secrets 🛷 …                                                                      |                                                        |                                                                                                    |                             |                |     | ×                     |
| P Snarch                        | · Rot leedback                                                                         |                                                        |                                                                                                    |                             |                |     |                       |
| III Overview                    |                                                                                        |                                                        |                                                                                                    |                             |                |     |                       |
| 44 Quickmant                    | Gite & second to give us some hindb                                                    | 60 <sup>1</sup> -9                                     |                                                                                                    |                             |                | 8   |                       |
| 💉 ilőtegrationi assistant       |                                                                                        |                                                        |                                                                                                    |                             |                |     |                       |
| Manage                          | Credentials enable confidential applicate<br>schemes. For a higher level of assurance. | ine to identify themselves<br>we recomminit using 4 ce | to the authentication service when receiving tokens at<br>miticate (instead of a client secret) as a credential. | a web addressible location  | Jump an HTTPS  |     |                       |
| Branding & properties           |                                                                                        |                                                        |                                                                                                    |                             |                |     |                       |
| 3 Authentication                | Application registration certificates.                                                 | ecrets and federated creder                            | titals can be found in the table below.                                                                          |                             |                |     |                       |
| T Certificates & secrets        |                                                                                        |                                                        |                                                                                                    |                             |                |     |                       |
| III Token zoofiguration         | Certificates (0) Client secrets (1)                                                    | Federated credentiab                                   | . (0)                                                                                                    |                             |                |     |                       |
| 🐟 Al <sup>a</sup> i permissioni | A secret string that the application use                                               | to prove its identity when                             | requesting a token. Also can be referred to all applicat                                                         | ion persword.               |                |     |                       |
| Expose an All                   |                                                                                        |                                                        |                                                                                                    |                             |                |     |                       |
| 💶 App roles                     | <ul> <li>New client secial</li> </ul>                                                  |                                                        |                                                                                                    |                             |                |     |                       |
| 🚑 Owners                        | Description                                                                            | Expires                                                | Value 🛱                                                                                                    | Secret /D                   |                |     |                       |
| 🌲 Robes and administrations     | ADAquilit Plan                                                                         | 1/2/2025                                               | T7989KVNGT/SLX53UwMmCdKKUtr5                                                                                     | Coditation-add-459e-activit | kancn/6d19dd 1 | 1 B |                       |
| Maniast                         |                                                                                        |                                                        |                                                                                                    |                             |                |     |                       |
| Support + Troublesbooting       |                                                                                        |                                                        |                                                                                                    |                             |                |     |                       |
| & troubleskooting               |                                                                                        |                                                        |                                                                                                    |                             |                |     |                       |
| S Min mbbou rednesi             |                                                                                        |                                                        |                                                                                                    |                             |                |     |                       |
|                                 |                                                                                        |                                                        |                                                                                                    |                             |                |     |                       |
|                                 |                                                                                        |                                                        |                                                                                                    |                             |                |     |                       |

- viii. Now open the ADAudit Plus console.
- ix. Navigate to Azure AD > Configuration > Cloud Directory.

| ADAudit Plus                                                      |       |              |                |           |                         |                      |                                     | A Continue New Assessed                                            | 🧶 jas ? 8-                       |
|-------------------------------------------------------------------|-------|--------------|----------------|-----------|-------------------------|----------------------|-------------------------------------|--------------------------------------------------------------------|----------------------------------|
| Destroyant Reports                                                | Azure | AD THE AND   | u. Server Acut | Analysics | Nerts Cooligarun        | оо интен Варрал      | ă.                                  | Q Sam.                                                             | O Comen Sentings                 |
| Configuration<br>Cloud Directory                                  | -     | Cloud Direct | tory           |           |                         |                      |                                     |                                                                    |                                  |
| User Logon Reports<br>Risk Detection                              | 3     |              |                |           |                         |                      |                                     |                                                                    | · Add South                      |
| Role Management<br>Group Management                               | -     |              | I              | NAME      |                         | EVENT FETCH INTERVAL | LAST SCHEDULE RUN AT                | TIMESTAMP OF LAST EVENT                                            | STATUS                           |
| Device Management<br>Application Management<br>License Management | 3     | 13 0         | / 🗆 8 🖻        | phose     | apaturé pomicrosoft.com | Every 30 minutes     | Jan 03.2023 OF DA OS AM [Burn from) | Authr. Jan 02,2023.02.26.55 PM<br>Sign-In: Jan 02,2023.01.54.57 PM | Audit during<br>Sign In Controls |
| Directory Management<br>Logon Activity By MYA                     | 3     |              |                |           |                         |                      |                                     |                                                                    |                                  |
| Profile Based Reports<br>Provide Reports                          |       |              |                |           |                         |                      |                                     |                                                                    |                                  |
|                                                                   |       |              |                |           |                         |                      |                                     |                                                                    |                                  |
|                                                                   |       |              |                |           |                         |                      |                                     |                                                                    |                                  |

- x. Click + Add Tenant icon at the top-right corner.
- xi. Input the tenant name, client ID, and client secret value.

xiii. Click Save.

#### 2. Unable to add tenants due to invalid client ID

Issue: Unable to add tenants to configure Azure AD due to invalid client ID.

Solution: Check if you have entered the correct client ID by following the steps listed below:

- i. Go to the Azure portal.
- ii. Select the Azure Active Directory service from the Azure services top pane.
- iii. Go to Manage > App registrations. Select your application under Owned applications.
- iv. Navigate to Application (client ID) and click Copy to clipboard.

| Microsoft Azure                                                                                                    | .0 Search resources, services, and docs (G+7)                                                                    |
|----------------------------------------------------------------------------------------------------|----------------------------------------------------------------------------------------------------|
| Home > zohoadapazure ><br>ADAudit Plus Appl                                                                                                    | ication 🖋                                                                                                    |
| P Bearch (Ctrl+/) «                                                                                                    | Delete 🕀 Endpoints 🐻 Preview features                                                                            |
|                                                                                                    | A Essentials                                                                                                    |
| duickstart                                                                                                    | Display name : ADAudit Plus Application                                                                          |
| 🕺 Integration assistant   Preview                                                                                                    | Application (client) ID : 5c01118f-c384-43d3-9efd-520c68a19af8                                                   |
| Manage                                                                                                    | Directory (tenant) ID _ : 34e0cdfc-a347-4052-815a-e1ef9526deb9                                                   |
| Manage                                                                                                    | Object ID : 19c41367-8bc9-4139-a3f5-f1981fa4c410                                                                 |
| Branding                                                                                                    | Starting June 30th, 2020 we will no longer add any new features to Azure Active Directory Authentication         |
| Authentication                                                                                                    | will no longer provide feature updates. Applications will need to be upgraded to Microsoft Authentication II     |
| 📍 Certificates & secrets                                                                                                    |                                                                                                    |
| Token configuration                                                                                                    | C III ADIA                                                                                                    |
| 🗢 API permissions                                                                                                    | Call APIs                                                                                                    |
| Contraction Expose an API                                                                                                    |                                                                                                    |
| Conners                                                                                                    |                                                                                                    |
| Roles and administrators   Preview                                                                                                    | 🔁 🚯 - 🌺 🚮                                                                                                    |
| Manifest                                                                                                    |                                                                                                    |
| Support + Troubleshooting                                                                                                    | Build more powerful apps with rich user and business data<br>from Microsoft services and your own company's data |
| Distribution Provide August 2015 Provide August 2015 Provide Au | sources:<br>View ADD permittions                                                                                 |
| 2 New support request                                                                                                    |                                                                                                    |

- v. Now open the ADAudit Plus console.
- vi. Navigate to Azure AD > Configuration > Cloud Directory.

| ADAudit Plus               |               |                                        |             |          |                  |            |                     |          |                             | A Dimensional Press         | Licemie | 🖡 john ? 😑 i      |
|----------------------------|---------------|----------------------------------------|-------------|----------|------------------|------------|---------------------|----------|-----------------------------|-----------------------------|---------|-------------------|
| Dastboard - Neports        | 'Azür'e Al    | D) HIE Audit                           | Server Anda | Analyina | Aierts Co        | nögunation | Admini Supp         | aorti    |                             | a                           | Search  | O Coman Serings   |
| d , pears para (gua-shead) |               |                                        |             |          |                  |            |                     |          |                             |                             |         |                   |
| Configuration              | 365           | Cloud Directory                        |             |          |                  |            |                     |          |                             |                             |         |                   |
| Dout Orectory              |               | Automotic International Contraction    |             |          |                  |            |                     |          |                             |                             |         |                   |
| User Logon Reports         | э.            |                                        |             |          |                  |            |                     |          |                             |                             |         |                   |
| Risk Detection 🔤           | 3             |                                        |             |          |                  |            |                     |          |                             |                             |         | 1 al Wald Terrard |
| User Management            | $\mathcal{X}$ |                                        |             |          |                  |            |                     |          |                             |                             |         | -                 |
| Role Management            | 3             | 2.2.4.1                                |             |          |                  |            |                     |          |                             |                             |         |                   |
| Group Management           | 30 J          | ······································ |             |          |                  |            |                     |          |                             |                             |         |                   |
| Device Management          | 311           | ACTIONS                                |             | NAME     |                  | 1          | EVENT FETCH INTERVA | UL LASTS | SCHEDULE RUN AT             | TIMESTAMP OF LAST EVEN      | Ø. )    | STATUS            |
| Application Management     |               | D @X2                                  | 1 B 119     | cohoad   | apazure.onmicros | off.com    | Every 30 minutes    | jári 03  | 2023 06:04 OB AM [Run Novel | Audit - Jan 02.2023 02.26.5 | 5 PM    | Audit :           |
| License Management         | 9             |                                        |             |          |                  |            |                     |          |                             | 284441: 144.05 2023 01:54   | 21-100  | >goin.            |
| Directory Management       |               |                                        |             |          |                  |            |                     |          |                             |                             |         |                   |
| Logon Activity By MFA      | 9             |                                        |             |          |                  |            |                     |          |                             |                             |         |                   |
| Conditional Policy Changes | э.            |                                        |             |          |                  |            |                     |          |                             |                             |         |                   |
| Profile Based Reports      | 9             |                                        |             |          |                  |            |                     |          |                             |                             |         |                   |
| Favourite Reports          | 36            |                                        |             |          |                  |            |                     |          |                             |                             |         |                   |
|                            |               |                                        |             |          |                  |            |                     |          |                             |                             |         |                   |
|                            |               |                                        |             |          |                  |            |                     |          |                             |                             |         |                   |
|                            |               |                                        |             |          |                  |            |                     |          |                             |                             |         |                   |
|                            |               |                                        |             |          |                  |            |                     |          |                             |                             |         |                   |

- vii. Click + Add Tenant icon at the top-right corner.
- viii. Input the tenant name, client ID, and client secret values.
- ix. Click Save.

#### 3. Invalid tenant name

**Issue:** Unable to add tenant due to invalid tenant name.

Solution: Check if you have entered the correct tenant name by following the steps listed below:

| Microsoft Azure                                        | PL Search Essential services and block (G+V)                                                          |                                |                                | 1 <b>6</b> D            | 0 0 F            | administrator@zohoada<br>zavozowana powokowa. 🍲 |
|--------------------------------------------------------|----------------------------------------------------------------------------------------------------|--------------------------------|--------------------------------|-------------------------|------------------|-------------------------------------------------|
| Home >                                                 |                                                                                                    |                                |                                |                         |                  |                                                 |
| D zohoadapazure                                        | Overview                                                                                              |                                |                                |                         |                  | x                                               |
|                                                        | 👋 + Add 🗸 🔄 Manage tenarits. 🙆 What's new 🛛 😰 Preview Insta                                           | ens 🔗 Got freedlack? 🗸         | ê:                             |                         |                  |                                                 |
| O Overview                                             | 0                                                                                                    |                                |                                |                         |                  | 7                                               |
| Preview features     V. Dissussion and cabus workfame? | Microsoft Entra has a simpler, integrated experience for managing all you                             | al Identity and Access Manghen | nent needs. Try the new Micros | off Entile administeret | er (Preview)) 13 |                                                 |
| Coldmore and solve problem                             | Overview Monitoring Properties Tutorials                                                              |                                |                                |                         |                  |                                                 |
| Manage                                                 | and the second second second                                                                          |                                |                                |                         |                  |                                                 |
| A Users                                                | Essenti page initial                                                                                  |                                |                                |                         |                  |                                                 |
| A Groups                                               |                                                                                                    |                                |                                |                         |                  |                                                 |
| Fatemal identities                                     | Basic information                                                                                     |                                |                                |                         |                  |                                                 |
| 🛔 Roley and administrators                             | Name toheadapatum                                                                                     | Users: 20                      | 204                            |                         |                  |                                                 |
| Administrative units                                   | Tenant ID 34e0cdtc-#347-4052-615#-e1#9526deb9                                                         | Groups                         | 18.                            |                         |                  | 1                                               |
| 👍 Delegated admin partners                             |                                                                                                    | -                              |                                |                         |                  |                                                 |
| Enterprise applications                                | Primary domain zohoadapezure;onmicrosoft.com                                                          | Applications                   | × *                            |                         |                  |                                                 |
| Devices                                                | License Azure AD Promium P2                                                                           | Devices 15                     | 9                              |                         |                  |                                                 |
| App registrations                                      | Alerts                                                                                                |                                |                                |                         |                  |                                                 |
| 3 Identity Governance                                  | 016.02742.1                                                                                           |                                |                                |                         |                  |                                                 |
| C Application proxy                                    | Upcoming TLS 1.0, 1.1 and 3DES deprecation                                                            |                                |                                |                         |                  |                                                 |
| Gustom security attributes<br>(Preview)                | Please enable support for TLS 1.2 on<br>esents(applications/plattorm) to avail any service<br>empact. |                                |                                |                         |                  |                                                 |

- i. Go to the Azure portal.
- ii. Select the Azure Active Directory service from the Azure services top pane.
- iii. Go to **Overview** in the left pane. Copy the tenant name.
- iv. Now open the ADAudit Plus console.
- v. Navigate to Azure AD > Configuration > Cloud Directory.
- vi. Click +Add Tenant at the top-right corner.
- vii. Type in the correct tenant name, client ID, and client secret values.

viii. Click Save.

### 4. Insufficient privileges to audit Azure AD

Issue: The application does not have the necessary privileges required to audit the cloud directory.

**Solution:** Grant the minimum required permissions for application created to audit Azure AD using the steps listed on this page.

### 5. The Azure AD server is taking too long to respond. Check your network connectivity

Issue: There is a connectivity issue between the ADAudit Plus server and Azure AD server.

Solution: Check if there is a stable and reliable internet connection with a speed of 20Mbps or over.

If there is proxy configured in the machine where ADAudit Plus is installed, then configure proxy setting in ADAudit Plus too, using these steps:

- In ADAudit Plus web console, go to Admin > Connection > Proxy.
- Check the **Proxy Server Settings** checkbox.
- Type in the proxy server details.
- Click Save.

### 6. Unable to connect with the Azure AD server due to connection reset.

**Issue:** A firewall could be restricting ADAudit Plus from connecting with the Azure AD server.

**Solution:** If you are using a firewall to secure your network, kindly ensure that the domains listed below are added to the exemption list.

https://login.microsoftonline.com https://outlook.office365.com https://graph.windows.net https://graph.microsoft.com https://manage.office.com

If you do not use a firewall, or if the issue persists even after upgrading to the latest build, contact support.

### 7. Unable to connect with the Azure AD server due to trust failure.

Issue: A firewall could be restricting ADAudit Plus from connecting with the Azure AD server.

**Solution:** If you are using a firewall to secure your network, kindly ensure that the domains listed below are added to the exemption list.

https://login.microsoftonline.com https://outlook.office365.com https://graph.windows.net https://graph.microsoft.com https://manage.office.com

If you do not use a firewall or if the issue persists even after upgrading to the latest build, contact support.

#### 8. Certificate update in progress. Restart ADAudit Plus service

**Issue:** The updated Azure certificate is missing from the ADAudit Plus trust store.

**Solution:** Restart the ADAudit Plus service to reflect the already updated certificate in the ADAudit Plus trust store.

Note: The required certificate will be automatically updated to the ADAudit Plus trust store.

#### 9. The sign-in logons require Azure AD premium license

**Issue:** Details of sign-ins can be obtained only if the tenant has an Azure Active Directory P1 or P2 license.

Solution: Upgrade your Azure license. For more details here.

#### 10. Insufficient privileges when auditing via Office 365

**Issue:** The application configured for O365 API does not have the necessary privileges required to audit the cloud directory.

**Solution:** Grant the minimum required permissions for application created to audit Azure AD using the steps listed on this page.

#### 11. The configured proxy server is unreachable

Issue: The configured proxy server is not running.

**Solution:** Check the proxy server's running status. If it's running, configure it in ADAudit Plus' proxy setting.

If the issue persists contact support.

#### 12. Network unreachable

Issue: The server that ADAudit Plus is installed on can't connect to the internet.

**Solution:** Check the server's internet connection and provide internet connectivity if you haven't done so already.

Note: The required certificate will be automatically updated to the ADAudit Plus trust store.

#### 13. Unauthenticated proxy server configured

**Issue:** Although an authenticated proxy server is available, an unauthenticated setup is configured in the ADAudit Plus console.

**Solution:** Configure the right username and password on the ADAudit Plus proxy setting page, using these steps:

- In ADAudit Plus web console, go to Admin > Connection > Proxy.
- Check the **Proxy Server Settings** checkbox.
- Type in the proxy server details.
- Click Save.

#### 14. Spike in Azure AD event requests

**Issue:** There is a sudden spike in the number of requests to Azure AD.

Solution: The issue will be fixed automatically when you upgrade to build 7080 or above.

Find the service pack to upgrade to build 7080 on this page.

#### 15. The event collection is taking too long

**Issue:** The event fetch has been running for a long time.

Solution: Click run-now. If it keeps throwing the same error, contact support.

### 16. Insufficient privileges to carry out risk detection

**Issue:** The Azure AD premium license does not have the required privileges to analyze risky sign-in activities.

**Solution:** Find the minimum required permissions for application created to populate information about risky sign-in action in Azure AD using the steps listed on this page.

#### 17. No data available

Issue: Data unavailable for the reports under Azure AD

**Solution:** This issue could stem from multiple factors. One of which is insufficient privileges, i.e., the account used to logon to ADAudit Plus does not have necessary privileges to audit Azure. In such cases, there will be an in-product notification as shown in the screenshot below.

| ADAudit P                              | tus)                 |       |               |               |              |               |                 |                     |                                       |                         |                | License             | A jobs   | 7 O       |
|----------------------------------------|----------------------|-------|---------------|---------------|--------------|---------------|-----------------|---------------------|---------------------------------------|-------------------------|----------------|---------------------|----------|-----------|
| theshboard                             | Reports              |       |               |               |              | 1 Cophpyreast |                 |                     |                                       |                         |                | Second 1            | O Gen    |           |
| ٤ Logon Audit •                        | AD Changes           | • GP0 | Changes •     | Compliance •  | -            |               |                 |                     |                                       | Analytics               | Custom Reports | • Schedule Reports  | S Ageng  | не Вероті |
| file<br>Active Directory               | Azure AD             | Log   | on Activity   | zakonnet      | iam v skarni |               |                 |                     |                                       |                         | Dom            | am Notring selected |          | ~         |
| -<br>User Logon Reports                | ā i                  |       |               |               |              | 0 You         | dan't fuive the | privilege to access | AzureAD ceports                       | Bease contact your woor | mustrator.     |                     |          | - :#:     |
| Logon Activity                         |                      |       |               |               |              |               |                 |                     |                                       |                         |                |                     |          |           |
| Logon Failures                         |                      | Pert  | 10 B          | Last 24 Hours |              | Hö            | urs Att         |                     | ×                                     |                         |                |                     |          |           |
| Logon Failure due                      | to bad password      |       |               |               |              |               |                 |                     |                                       |                         |                | [8 Export As        | + Add to | Et More   |
| Logon Activity by                      | IP Address           | 1     |               |               |              |               |                 |                     |                                       |                         |                |                     | -        | 102012    |
| Hybrid Logan Act                       | τνπγ                 | 1     | Logon Activit | W.:           |              |               |                 |                     |                                       |                         |                |                     |          |           |
| Logon Activity by                      | Applications         |       |               |               |              |               |                 |                     |                                       |                         |                |                     |          |           |
| Account Locked G                       | Aut Users.           |       |               |               |              |               |                 |                     |                                       |                         |                |                     |          |           |
| Sign-in Using Disa                     | sbled Account        |       |               |               |              |               |                 |                     |                                       |                         |                |                     |          |           |
| Password Change<br>User                | e Required for Ris   | ký.   |               |               |              |               |                 |                     | Data Available<br>tk here to troubled | North                   |                |                     |          |           |
| Failed due to unk                      | nown userviame       |       |               |               |              |               |                 |                     |                                       |                         |                |                     |          |           |
| Logon using expl<br>password           | red Gri-Premises     |       |               |               |              |               |                 |                     |                                       |                         |                |                     |          |           |
| Logen by using go<br>redemption pend   | uest account<br>Brig |       |               |               |              |               |                 |                     |                                       |                         |                |                     |          |           |
| Unauthorized Acc                       | cess                 |       |               |               |              |               |                 |                     |                                       |                         |                |                     |          |           |
| Logio using expe                       | red password         |       |               |               |              |               |                 |                     |                                       |                         |                |                     |          |           |
| Tried log in using                     | old password         |       |               |               |              |               |                 |                     |                                       |                         |                |                     |          |           |
| Tried log in using<br>weak password    | newly created        |       |               |               |              |               |                 |                     |                                       |                         |                |                     |          |           |
| Password contain                       | 15 username          |       |               |               |              |               |                 |                     |                                       |                         |                |                     |          |           |
| Login using inveb                      | d client secret      |       |               |               |              |               |                 |                     |                                       |                         |                |                     |          |           |
| Аррисатion usage                       |                      |       |               |               |              |               |                 |                     |                                       |                         |                |                     |          |           |
| Login on disabled                      | application          |       |               |               |              |               |                 |                     |                                       |                         |                |                     |          |           |
| Logon failed due<br>Conditional Policy | to device<br>f       |       |               |               |              |               |                 |                     |                                       |                         |                |                     |          | 0         |
|                                        |                      |       |               |               |              |               |                 |                     |                                       |                         |                |                     |          | 6         |

To resolve this, check if the account you have used to logon has privileges to view Cloud Directory reports using the steps below:

- Open ADAudit Plus web console.
- Go to Admin > Technicians.
- Click the **Modify** icon under the Action column next to the name of the user account you have used to logon.
- Check Cloud Directory under Delegate Role to list.

| ADAudit Plus                                                                                                    | Hótai | Reports : The Audit - Serve | (Midri) (A | valgen: Aeros Contiguiado                                                          | a anne i sure    | ort . |                         | Xing a               | a Lasens 🥂 Jocs ? 😝<br>Q Seeu% O Denamiseum |
|----------------------------------------------------------------------------------------------------|-------|-----------------------------|------------|------------------------------------------------------------------------------------|------------------|-------|-------------------------|----------------------|---------------------------------------------|
| demonstration<br>and the<br>Default Sectors<br>Technology Sectors<br>Technology Sectors<br>Technology Sectors<br>Control (Sector)<br>Sectors (Sector)<br>Sectors (Sector)<br>Sectors (Sector)<br>Sectors (Sector) |       | Technician Settings         | Role a     | sama v<br>Seter Damanni DUlar<br>ymmeettiggsom<br>of Addoption.com<br>offernice og | Harrison Ja      |       |                         |                      | a sta terrar                                |
| annen Siegens<br>Archise Evantis<br>Archise Evantis<br>Annen Archise Dama<br>Annen ExcEnter Lago<br>SED Armag mon                                                                                                 | 1     | ş                           | E          | WeekCarces                                                                         | Lietonu] Bs      | Cexe  |                         |                      |                                             |
| eneral Sectorys<br>Perminante                                                                                                    | ٠     | ACTIONS                     | NAME       | DISPLAY NAME                                                                       | BOL              |       | DOMAIN NAME             | DELEGATION DOMAINIST | AUDIT 100                                   |
| Connection<br>10AP Securit<br>Automatic Contiguitation                                                                                                    |       |                             | E ann      | amu<br>n. Ruttikutar                                                               | Kalman<br>Alaman |       | ADALIARITHU AUTOMISSION | Al Domains           | ins.                                        |

Now verify if you can view the Azure AD reports by logging on using that user account.

If you have the necessary privileges and are still not able to populate any reports under the Cloud Directory, contact support.

### **Our Products**

AD360 | Log360 | ADManager Plus | ADSelfService Plus | DataSecurity Plus | M365 Manager Plus

### **About ADAudit Plus**

ADAudit Plus is a UBA-driven auditor that helps keep your AD, Entra ID, file systems (including Windows, NetApp, EMC, Synology, Hitachi, Huawei, Amazon FSx for Windows, Azure and QNAP), Windows Server, and workstations secure and compliant. ADAudit Plus transforms raw and noisy event log data into real-time reports and alerts, enabling you to get full visibility into activities happening across your Windows Server ecosystem in just a few clicks. For more information about ADAudit Plus, visit manageengine.com/active-directory-audit.